# カタログ等資料中の旧社名の扱いについて

2010年4月1日を以ってNECエレクトロニクス株式会社及び株式会社ルネサステクノロジ が合併し、両社の全ての事業が当社に承継されております。従いまして、本資料中には旧社 名での表記が残っておりますが、当社の資料として有効ですので、ご理解の程宜しくお願い 申し上げます。

ルネサスエレクトロニクス ホームページ (http://www.renesas.com)

2010年4月1日 ルネサスエレクトロニクス株式会社

【発行】ルネサスエレクトロニクス株式会社(http://www.renesas.com)

【問い合わせ先】http://japan.renesas.com/inquiry

## ご注意書き

- 本資料に記載されている内容は本資料発行時点のものであり、予告なく変更することがあります。当社製品のご購入およびご使用にあたりましては、事前に当社営業窓口で最新の情報をご確認いただきますとともに、当社ホームページなどを通じて公開される情報に常にご注意ください。
- 2. 本資料に記載された当社製品および技術情報の使用に関連し発生した第三者の特許権、著作権その他の知的 財産権の侵害等に関し、当社は、一切その責任を負いません。当社は、本資料に基づき当社または第三者の 特許権、著作権その他の知的財産権を何ら許諾するものではありません。
- 3. 当社製品を改造、改変、複製等しないでください。
- 4. 本資料に記載された回路、ソフトウェアおよびこれらに関連する情報は、半導体製品の動作例、応用例を説明するものです。お客様の機器の設計において、回路、ソフトウェアおよびこれらに関連する情報を使用する場合には、お客様の責任において行ってください。これらの使用に起因しお客様または第三者に生じた損害に関し、当社は、一切その責任を負いません。
- 5. 輸出に際しては、「外国為替及び外国貿易法」その他輸出関連法令を遵守し、かかる法令の定めるところに より必要な手続を行ってください。本資料に記載されている当社製品および技術を大量破壊兵器の開発等の 目的、軍事利用の目的その他軍事用途の目的で使用しないでください。また、当社製品および技術を国内外 の法令および規則により製造・使用・販売を禁止されている機器に使用することができません。
- 6. 本資料に記載されている情報は、正確を期すため慎重に作成したものですが、誤りがないことを保証するものではありません。万一、本資料に記載されている情報の誤りに起因する損害がお客様に生じた場合においても、当社は、一切その責任を負いません。
- 7. 当社は、当社製品の品質水準を「標準水準」、「高品質水準」および「特定水準」に分類しております。また、 各品質水準は、以下に示す用途に製品が使われることを意図しておりますので、当社製品の品質水準をご確 認ください。お客様は、当社の文書による事前の承諾を得ることなく、「特定水準」に分類された用途に当 社製品を使用することができません。また、お客様は、当社の文書による事前の承諾を得ることなく、意図 されていない用途に当社製品を使用することができません。当社の文書による事前の承諾を得ることなく、意図 されていない用途に当社製品を使用することができません。当社の文書による事前の承諾を得ることなく、 「特定水準」に分類された用途または意図されていない用途に当社製品を使用したことによりお客様または 第三者に生じた損害等に関し、当社は、一切その責任を負いません。なお、当社製品のデータ・シート、デ ータ・ブック等の資料で特に品質水準の表示がない場合は、標準水準製品であることを表します。
  - 標準水準: コンピュータ、OA 機器、通信機器、計測機器、AV 機器、家電、工作機械、パーソナル機器、 産業用ロボット
  - 高品質水準:輸送機器(自動車、電車、船舶等)、交通用信号機器、防災・防犯装置、各種安全装置、生命 維持を目的として設計されていない医療機器(厚生労働省定義の管理医療機器に相当)
  - 特定水準: 航空機器、航空宇宙機器、海底中継機器、原子力制御システム、生命維持のための医療機器(生命維持装置、人体に埋め込み使用するもの、治療行為(患部切り出し等)を行うもの、その他 直接人命に影響を与えるもの)(厚生労働省定義の高度管理医療機器に相当)またはシステム 等
- 8. 本資料に記載された当社製品のご使用につき、特に、最大定格、動作電源電圧範囲、放熱特性、実装条件その他諸条件につきましては、当社保証範囲内でご使用ください。当社保証範囲を超えて当社製品をご使用された場合の故障および事故につきましては、当社は、一切その責任を負いません。
- 9. 当社は、当社製品の品質および信頼性の向上に努めておりますが、半導体製品はある確率で故障が発生したり、使用条件によっては誤動作したりする場合があります。また、当社製品は耐放射線設計については行っておりません。当社製品の故障または誤動作が生じた場合も、人身事故、火災事故、社会的損害などを生じさせないようお客様の責任において冗長設計、延焼対策設計、誤動作防止設計等の安全設計およびエージング処理等、機器またはシステムとしての出荷保証をお願いいたします。特に、マイコンソフトウェアは、単独での検証は困難なため、お客様が製造された最終の機器・システムとしての安全検証をお願いいたします。
- 10. 当社製品の環境適合性等、詳細につきましては製品個別に必ず当社営業窓口までお問合せください。ご使用 に際しては、特定の物質の含有・使用を規制する RoHS 指令等、適用される環境関連法令を十分調査のうえ、 かかる法令に適合するようご使用ください。お客様がかかる法令を遵守しないことにより生じた損害に関し て、当社は、一切その責任を負いません。
- 11. 本資料の全部または一部を当社の文書による事前の承諾を得ることなく転載または複製することを固くお 断りいたします。
- 12. 本資料に関する詳細についてのお問い合わせその他お気付きの点等がございましたら当社営業窓口までご 照会ください。
- 注1. 本資料において使用されている「当社」とは、ルネサスエレクトロニクス株式会社およびルネサスエレク トロニクス株式会社がその総株主の議決権の過半数を直接または間接に保有する会社をいいます。
- 注 2. 本資料において使用されている「当社製品」とは、注 1 において定義された当社の開発、製造製品をいい ます。

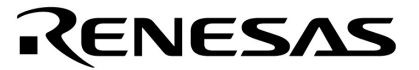

ユーザーズ・マニュアル

# OSD 用 LSI キャラクタ・パターン・エディタ

for Windows <sup>™</sup>

資料番号 S13317JJ1V0UM00(第1版) 発行年月 March 1998 NS CP(K)

© NEC Corporation 1998

[メ モ]

# 目次要約

- **第1章 概 要** … 13
- **第2章 基本操作手順** ... 17
- **第3章 機能詳細** ... 33
- 第4章 エラー・メッセージとデバイス情報 ... 63
- 第5章 OSD 用 LSI のマスク ROM 発注について ... 71

MS-DOS, Windows および Windows NT は, 米国 Microsoft Corporation の米国およびその他の国 における登録商標または商標です。 PC/AT, PC DOS は, 米国 IBM Corp.の商標です。

## 本資料の内容は,後日変更する場合があります。

文書による当社の承諾なしに本資料の転載複製を禁じます。 本資料に記載された製品の使用もしくは本資料に記載の情報の使用に際して,当社は当社もしくは第三 者の知的所有権その他の権利に対する保証または実施権の許諾を行うものではありません。上記使用に 起因する第三者所有の権利にかかわる問題が発生した場合,当社はその責を負うものではありませんの でご了承ください。

M7A 94.11

巻末にアンケート・コーナを設けております。このドキュメントに対するご意見を お気軽にお寄せください。

# はじめに

- **対象者** このマニュアルは, NEC のオンスクリーン・キャラクタ・ディスプレイ用 CMOS LSI (OSD 用 LSI) を使用するにあたって, キャラクタ・パターン (キャラクタのデザイン)をマスク・コード・オプショ ンで開発するユーザを対象にしています。
- **自** 的 このマニュアルは、次の構成に従い、キャラクタ・パターン作成(デザイン)から製品発注までの手順を理解していただくことを目的としています。
- 構 成 このマニュアルは次の内容で構成されています。

・概要

- ・ 基本操作手順
- ・ 機能詳細
- エラー・メッセージとデバイス情報
- OSD 用 LSI のマスク ROM 発注について
- **読 み 方** このマニュアルの読者は OSD 用 LSI の用法や, Windows の操作に関する一般的知識が必要となります。
- **凡 例** 注 :本文中につけた注の意味
  - 注意: 特に気をつけて読んでいただきたい内容
  - 備考:本文中の補足説明
  - 数の表記 : 2進数…××××

10 進数…××××

16 進数… × × × × H

**関連資料** 関連資料は暫定版の場合がありますが,この資料では「暫定」の表示をしておりません。あらかじめご 了承ください。

| 資料名                                                | 資料番号    |
|----------------------------------------------------|---------|
| μPD6461 データ・シート                                    | S12588J |
| μPD6462 データ・シート                                    | S12593J |
| μPD6464A, 6465 データ・シート                             | S11043J |
| μPD6466 データ・シート                                    | S10991J |
| OSD 用 LSI ユーザーズ・マニュアル                              | S13197J |
| OSD 用 LSI キャラクタ・パターン・エディタ <sup>達</sup> ユーザーズ・マニュアル | IEU-843 |
| OSD 用 LSI キャラクタ・パターン・エディタ ユーザーズ・マニュアル for Windows  | このマニュアル |
| ROM コードの発注方法 インフォメーション                             | C10302J |

**注** MS-DOS<sup>™</sup> (PC-9801 シリーズ), PC DOS<sup>™</sup> (IBM PC/AT<sup>™</sup>互換機)用

## 注意 上記関連資料は,予告なしに内容を変更することがあります。設計などには,必ず最新の資料 をご使用ください。

# 目 次

## 第1章 概 要 ... 13

- 1.1 特 徵 ... 13
- 1.2 **システム構成** ... 14
- 1.3 **ソフトウエア構成** ... 15
- 第2章 基本操作手順 ... 17
  - 2.1 システムの接続とインタフェースの設定 ... 17
  - 2.2 キャラクタ・パターン・エディタのインストール ... 17
  - 2.3 起動と終了 ... 19
  - 2.4 **画面構成** ... 21 2.4.1 画面構成 ... 21
    - 2.4.2 DOS 版と Windows 版の比較 ... 28
  - 2.5 エディタ機能 ... 29
  - 2.6 PROM ライタ制御機能 ... 29
  - 2.7 キャラクタ・パターンの作成と PROM に書き込むまでの手順 ... 31

## **第3章 機能詳細**… 33

- 3.1 **デバイス選択** ... 33
- 3.2 エディタ機能 ... 34
  3.2.1 ヘキサ・ダンプ・ウインドウでの編集 ... 34
  3.2.2 パターン編集ウインドウでの編集 ... 37
  3.2.3 パック形式での編集 ... 40
- 3.3 **イメージー覧機能** … 43
- 3.4 オプション・データ機能 ... 46
- 3.5 ファイルの保存/呼出し ... 47
- 3.6 **デバイス情報の参照** … 48
- 3.7 印刷機能 ... 49 3.7.1 印刷フォーマット ... 52
- 3.8 PROM ライタ制御機能 ... 55

## 第4章 エラー・メッセージとデバイス情報 ... 63

- 4.1 **エラー・メッセージ** ... 63
- 4.2 キャラクタ・パターンとヘキサ・データとの対応 ... 64
- 4.3 **データ形式** ... 65
- 4.4 デバイス情報 … 66
  4.4.1 デバイス情報一覧 … 66
  4.4.2 オプション・データ … 67

## 第5章 OSD 用 LSI のマスク ROM 発注について ... 71

# 図の目次(1/2)

#### 図番号

- 1-1 基本的な機器構成 ... 14
- 2-1 ファイルを指定して実行の画面 ... 17
- 2-2 OSD セットアップの画面 ... 18
- 2-3 インストール完了の画面 ... 18
- 2-4 コントロール・パネルのアイコン ... 19
- 2-5 キャラクタ・パターン・エディタのアイコン ... 20
- 2-6 画面構成 ... 21
- 2-7 ツール・バー ... 25
- 2-8 パターン編集ウインドウ(スプリット・ウインドウ) ... 26
- 2-9 イメージー覧ウインドウ(スプリット・ウインドウ) ... 26
- 2-10 ヘキサ・ダンプ・ウインドウ(スプリット・ウインドウ) ... 26
- 2-11 オプション・データ編集ウインドウ(スプリット・ウインドウ) ... 27
- 2-12 ステータス・バー ... 27
- 3-1 デバイス選択のダイアログ・ボックス ... 33
- 3-2 ヘキサ・ダンプ・ウインドウ ... 34
- 3-3 イメージ一覧ウインドウ ... 37
- 3-4 上下反転ツール ... 39
- 3-5 左右反転ツール ... 39
- 3-6 パック形式選択ダイヤログ・ボックス ... 40
- 3-7 unPack 形式での編集例 ... 41
- 3-8 Pack1 形式での編集例 ... 41
- 3-9 Pack2 形式での編集例 ... 42
- 3-10 Pack3 形式での編集例 ... 42
- 3-11 ズーム選択ダイアログ・ボックス ... 43
- 3-12 オプション・データ編集ウインドウ ... 46
- 3-13 ファイルの名前を指定して保存の画面 ... 47
- 3-14 ファイルの呼出しの画面 ... 47
- 3-15 選択したデバイスに関する情報の画面 ... 48
- 3-16 プリンタの設定の画面 ... 51
- 3-17 ROM メニュー ... 55
- 3 18 PROM 種類, PROM ライタの種類の設定 ... 55
- 3-19 ブランク・チェックの実行画面 ... 56
- 3-20 ブランク・チェック結果の画面 ... 56
- 3 21 PROM のアドレス入力画面 ... 57
- 3-22 ダンプ情報収集中 ... 57

# 図の目次(2/2)

タイトル , ページ

3-23 ダンプ情報の表示 ... 57
3-24 アップ・ロードの実行画面 ... 58
3-25 PROMのアドレス入力画面 ... 58
3-26 ダウン・ロード中 ... 58
3-27 PROMライタのアドレス入力画面 ... 59
3-28 コピー中 ... 59
3-29 アドレス入力画面 ... 60
3-30 ライト中 ... 60
3-31 アドレス入力画面 ... 61
3-32 ベリファイ結果の画面 ... 61
4-1 エラー・メッセージのメッセージ・ボックス ... 63
4-2 キャラクタ・パターンとヘキサ・データ ... 64

- 4-3 ヘキサ・ダンプ・ウインドウの表示例 ... 64
- 4-4 ヘキサ・データの構成例 ... 65
- 5-1 OSD 用 LSI マスク ROM 発注フロー(FD 受注時) ... 71

# 表の目次

## 表番号

図番号

## タイトル , ページ

- 2-1 DOS版とWindows版の比較 ... 28
- 3-1 パック形式 ... 40
- 4-1 実行中のエラー一覧 ... 63
- 4-2 デバイス情報一覧 ... 66
- 4-3 オプション・データのアドレス ... 67
- 4-4 PROMとPROMライタ ... 67
- 5-1 マスク ROM コード発注用 FD フォーマット ... 72

[メ モ]

# 第1章概 要

## 1.1 特 徵

「キャラクタ・パターン・エディタ Windows 版」には,次に示す特徴があります。

#### (1) DOS 版環境との高い互換性

DOS 版のコマンド機能のほとんどが Windows のメニューに配置されているため,メニューから目的の機 能を選ぶだけで,DOS 版と同様の機能を実現できます。また,DOS 版と同じデータ保存ファイル形式(\*.OUT, \*.SAV)を使用しているため,DOS 版で使用したデータをそのまま利用できます。

#### (2)簡単な操作性と優れたユーザ・インタフェース

ツール・バーにより,頻繁に使用する機能をボタン1つで実行できます。

MDI (マルチ・ドキュメント・インタフェース)により,同一画面上で複数のファイル(データ)を操作 できます。これにより,ファイル相互でのコピー/カット・アンド・ペーストを容易に行えます。

ウインドウ内を 4 つに分割したスプリット・ウインドウ形式により,パターン編集機能,イメージー覧機能,ヘキサ・ダンプ機能,およびオプション・データ編集機能を同一ウインドウ上で実現し,多角的にデー タを参照,および編集できます。

# 1.2 システム構成

本システムにおける基本的な機器構成を次に示します。

図1-1 基本的な機器構成

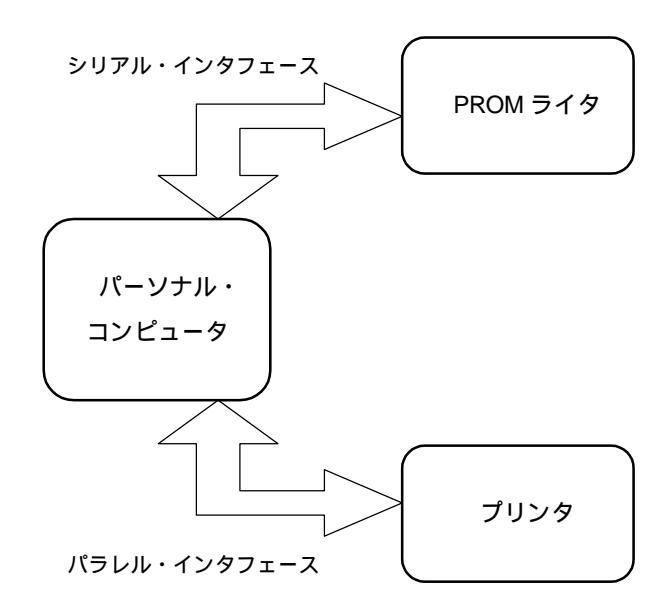

**バーソナル・コンピュータ** Windows 3.1 が稼動するパーソナル・コンピュータ

(PC-9801 シリーズ , IBM PC/AT 互換機 他 )

PROM **ライタ** 注

AF-9703, AF-9704 (安藤電気社製)

プリンタ

パーソナル・コンピュータ,および Windows 3.1 に対応するプリンタ

注 キャラクタ・パターンの作成には必要ありません。マスク ROM の発注媒体はフロッピ・ディスクを使用してください。UVEPROM での受注は行っておりません。

# 1.3 ソフトウエア構成

本システムに必要なパーソナル・コンピュータ上のソフトウエア構成を次に示します。

- MS-DOS 5.0 以降, または, PC DOS 6.1 以降
- Windows 3.1
- キャラクタ・パターン・エディタ Windows 版

[メ モ]

# 第2章 基本操作手順

# 2.1 システムの接続とインタフェースの設定

PROM ライタの接続方法を次に示します。キャラクタ・パターンの作成に PROM ライタを使用しない場合は必要ありません。 マスク ROM の発注媒体はフロッピ・ディスクを使用してください。 UVEPROM での受注は行っておりません。

- ・PROM ライタ AF-9703, AF-9704 とパーソナル・コンピュータを接続するには, クロスの RS-232C ケーブ ルを使用します。
- ・PROM ライタのインタフェース ファンクション・キー (f・4)により, AF-9703, AF-9704 のインタフェース設定を接続するパーソナル・コ ンピュータに合わせてください。

# 2.2 キャラクタ・パターン・エディタのインストール

キャラクタ・パターン・エディタをインストールするには,プログラム・マネジャーの[ファイル名を指定し て実行]からインストール用フロッピ・ディスク内の SETUP.EXE を実行します。図 2 - 1 にキャラクタ・パター ン・エディタのインストール用フロッピ・ディスクが C ドライブに入っている場合の例を示します。

| - プログ                     | ラム マネージャ  |                     | -    |                                              |
|---------------------------|-----------|---------------------|------|----------------------------------------------|
| アイコン(E) オプション( <u>O</u> ) | ウィンドウ(w)  | ヘルプ(王)              |      |                                              |
| 登録とグループの作成( <u>N</u> )    |           |                     | +    |                                              |
| 開<( <u>Q</u> )            | リターン      |                     |      |                                              |
| 移動(M)                     | f·7       |                     |      |                                              |
| コピー( <u>C</u> )           | f·8       |                     |      |                                              |
| 削除( <u>D</u> )            | DEL       |                     |      |                                              |
| 登録内容の変更(P)                |           | ファイル名を指究            | Eして実 | Eij                                          |
| ファイル名を指定して実行(R            | )         | ライン(^)・             |      | OK                                           |
| Windowsの終了(X)             |           | > 1> ( <u>o</u> ).  |      |                                              |
|                           | C:¥SETUP. | .EXE                |      | キャンセル                                        |
|                           | ロアイコン     | ンの状態で実行( <u>M</u> ) |      | 参照( <u>B</u> )                               |
|                           |           |                     |      | <u>∧,,,,,,,,,,,,,,,,,,,,,,,,,,,,,,,,,,,,</u> |

図2-1 ファイルを指定して実行の画面

SETUPEXE を実行するとインストーラが起動し,図2-2のウインドウが表示されます。

| Character<br>Patte | ern                                                              |
|--------------------|------------------------------------------------------------------|
|                    | Editor                                                           |
| for Win 📲          | OSD セットアップ<br>OSD のインストールを開始します。<br>(継続 <u>C)</u> 終了( <u>0</u> ) |

図2-2 OSD セットアップの画面

以降,インストーラのメッセージに従ってインストール先を指定することにより,セットアップが行えます。 インストールが終了すると図2-3のメッセージ・ボックスが表示されます。

図2-3 インストール完了の画面

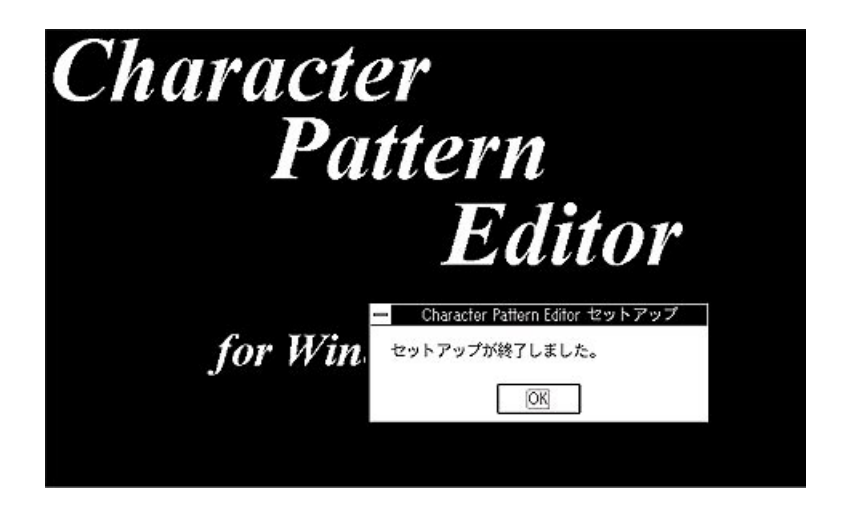

インストールが終了したら,ファイル・マネージャまたは DOS プロンプトで,インストール用フロッピ・ディ スク内にある Mfc250.dll をセットアップ中に作成した OSD ディレクトリにコピーしてください。 DOS プロンプトでコピーする場合,次のように入力します。

A:¥>COPY C:¥MFC250.DLL A:¥OSD

備考 A:¥OSD キャラクタ・パターン・エディタをインストールしたディレクトリC: インストール用フロッピ・ディスクの入っているドライブ

# 2.3 起動と終了

ディスプレイ,プリンタなどの周辺機器およびパーソナル・コンピュータ本体の電源を入れます(PROM ライタを使用する場合は,PROM ライタの電源も入れます)。 Windows 3.1 のコントロール・パネルを開き,シリアル・ポート設定のアイコンをクリックします。 PROM ライタを使用しない場合,の設定は必要ありません。

## 図2-4 コントロール・パネルのアイコン

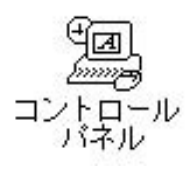

シリアル・ポートの設定ウインドウが起動されるので,次の表に従って設定を行います。 コントロール・パネルの操作については,Windows 3.1 の操作マニュアルを参照してください。

- 注意 1. PROM へ書き込みを行う場合は, RS-232C-0 を選択してください(RS-232C-1, RS-232C-2 は選択で きません)。
  - 2. 設定したデータは保存されます。変更する場合を除き、シリアル・ポートの再設定は不要です。

|          | AF-9703, AF-9704 |
|----------|------------------|
| ボーレート    | 9600 bps         |
| データ長     | 7 ビット            |
| パリティ     | 偶数               |
| ストップ・ビット | 2 ビット            |
| ×パラメータ   | OFF              |

• インタフェース・パラメータ

PROM ライタ側のインタフェース,通信モードの設定を行います。次の表に従って PROM ライタのボタン を操作してください。

PROM ライタを使用しない場合,の設定は必要ありません。

• インタフェースの設定

|         | 操作                         |
|---------|----------------------------|
| AF-9703 | FUNCTION 4                 |
|         | 9 6 0 0 0 SET              |
| AF-9704 | FUNCTION 4                 |
|         | を何回か押して [ 9600 ] を表示させます   |
|         |                            |
|         | ──を何回か押して [ 7BIT ] を表示させます |
|         |                            |
|         | ──を何回か押して [ ENV ] を表示させます  |
|         |                            |
|         | ──を何回か押して [ SP2 ] を表示させます  |

## 通信モードの設定

|                  | 操作         | 確認方法    |
|------------------|------------|---------|
| AF-9703, AF-9704 | FUNCTION 9 | 表示部,ブザー |
|                  | SET        |         |

キャラクタ・パターン・エディタのアイコンをクリックして,キャラクタ・パターン・エディタを起動します(アイコンは,インストールが完了すると自動的に登録されます)。

## 図2-5 キャラクタ・パターン・エディタのアイコン

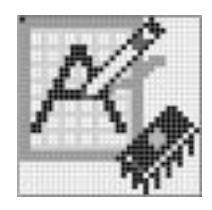

キャラクタ・パターン・エディタの終了は,[ファイル]メニューのキャラクタ・パターン・エディタの終 了をクリックしてください。

## 2.4 画面構成

## 2.4.1 画面構成

このシステムの画面構成を次に示します。

図2-6 画面構成

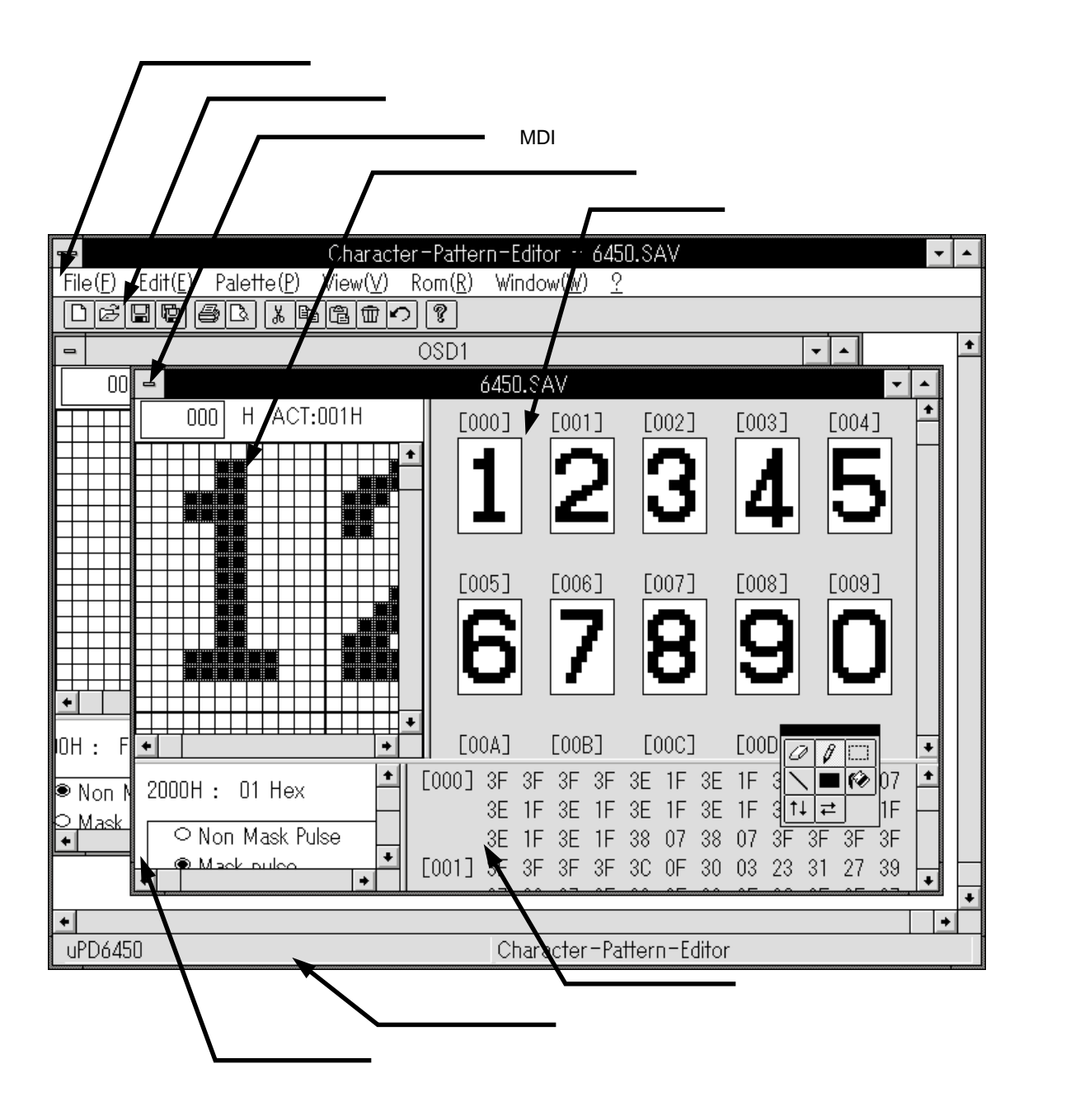

メニュー

DOS版のコマンド機能のほとんどが含まれています(2.4.2 DOS版とWindows版の比較参照)。

• ファイル・メニュー

| _             |                   | Charact             | er-Patter        | n-Editor        |                    |   |
|---------------|-------------------|---------------------|------------------|-----------------|--------------------|---|
| File(E)       | Edit( <u>E</u> )  | Palette( <u>P</u> ) | View( <u>V</u> ) | Rom( <u>R</u> ) | Window( <u>₩</u> ) | ? |
| New( <u>N</u> | <u>(</u> )        | Ctrl+N              |                  |                 |                    |   |
| Open(         | 0)                | Ctrl+O              |                  |                 |                    |   |
| Close         | ( <u>C</u> )      |                     |                  |                 |                    |   |
| Save(         | <u>S)</u>         | Ctrl+S              |                  |                 |                    |   |
| Save .        | As( <u>A</u> )    |                     |                  |                 |                    |   |
| Print(P       | )                 | Ctrl+P              |                  |                 |                    |   |
| Previe        | w( <u>V</u> )     |                     |                  |                 |                    |   |
| Printer       | r Set( <u>R</u> ) |                     |                  |                 |                    |   |
| Exit(X)       |                   |                     |                  |                 |                    |   |

| メニュー項目                 | 概  要                                  |
|------------------------|---------------------------------------|
| New ( <u>N</u> )…      | 対象となるデバイスを選択後,新規のウインドウを開きます。          |
| Open ( <u>O</u> )…     | 既存ファイル(*.SAV,*.OUT)を開きます。             |
| Close ( <u>C</u> )     | アクティブ・ウインドウを閉じます。                     |
| Save ( <u>S</u> )      | ファイルの内容を上書き更新します。                     |
| Save As ( <u>A</u> )   | 別名ファイル(*.SAV,*.OUT)で保存します。            |
| Print ( <u>P</u> )     | アクティブ・ウインドウのイメージ一覧 , ヘキサ・ダンプなどを印刷します。 |
| Preview ( <u>V</u> )   | 印刷イメージを画面で確認します。                      |
| Print Set ( <u>R</u> ) | 使用するプリンタを設定します。                       |
| Exit ( <u>X</u> )      | キャラクタ・パターン・エディタを終了します。                |

|                  |                      | Charact          | er-Patter | n-Editor        |                    |   |
|------------------|----------------------|------------------|-----------|-----------------|--------------------|---|
| File( <u>F</u> ) | Edit( <u>E</u> ) Pal | ette( <u>P</u> ) | View(⊻)   | Rom( <u>R</u> ) | Window( <u>W</u> ) | 2 |
|                  | Undo( <u>U</u> )     | Ctrl+Z           |           |                 |                    |   |
|                  | Cut( <u>T</u> )      | Ctrl+X           |           |                 |                    |   |
|                  | Copy( <u>C</u> )     | Ctrl+C           |           |                 |                    |   |
|                  | Paste( <u>P</u> )    | Ctrl+V           |           |                 |                    |   |
|                  | Delete( <u>D</u> )   | Del              |           |                 |                    |   |
|                  |                      |                  |           |                 |                    |   |

• 編集・メニュー

| メニュー項目              | 概  要                            |
|---------------------|---------------------------------|
| Undo ( <u>U</u> )   | 直前の編集操作を取り消します(最大回数はメモリに依存)。    |
| Cut ( <u>T</u> )    | 指定範囲の内容を削除し,内容をクリップ・ボードにコピーします。 |
| Сору ( <u>С</u> )   | 指定範囲の内容をクリップ・ボードにコピーします。        |
| Paste ( <u>P</u> )  | クリップ・ボードの内容を貼り付けます。             |
| Delete ( <u>D</u> ) | 指定範囲の内容を空白にします。                 |

• パレット・メニュー

|                  |                  | Charact             | er-Patter | n-Editor        |                    |   |
|------------------|------------------|---------------------|-----------|-----------------|--------------------|---|
| File( <u>F</u> ) | Edit( <u>E</u> ) | Palette( <u>P</u> ) | View(⊻)   | Rom( <u>R</u> ) | Window( <u>W</u> ) | ? |
|                  |                  | ERASE               |           |                 |                    |   |
|                  |                  | PEN                 |           |                 |                    |   |
|                  |                  | SELECT              |           |                 |                    |   |
|                  |                  | PAINT               |           |                 |                    |   |
|                  |                  | LINE                |           |                 |                    |   |
|                  |                  | RECT                |           |                 |                    |   |
|                  |                  | CHGUD               |           |                 |                    |   |
|                  |                  | CHG LR              |           |                 |                    |   |

| メニュー項目 | 概  要                            |
|--------|---------------------------------|
| ERASE  | 消しゴム・ツールを選択します。                 |
| PEN    | ペンシル・ツールを選択します。                 |
| SELECT | 四角形選択ツールを選択します。                 |
| PAINT  | 塗りつぶしツールを選択します。                 |
| LINE   | 直線ツールを選択します。                    |
| RECT   | 四角形ツールを選択します。                   |
| CHG UD | キャラクタを上下反転します(上下反転ツールと同じ機能です)。  |
| CHG LR | キャラクタを左右反転します (左右反転ツールと同じ機能です)。 |

• 表示メニュー

| Character-Pattern-Editor                             |                                                  |                    |   |  |  |  |  |
|------------------------------------------------------|--------------------------------------------------|--------------------|---|--|--|--|--|
| File( <u>F)</u> Edit( <u>E</u> ) Palette( <u>P</u> ) | View( <u>V</u> ) Rom( <u>R</u> )                 | Window( <u>₩</u> ) | ? |  |  |  |  |
|                                                      | ✓Editor( <u>E</u> )                              |                    |   |  |  |  |  |
|                                                      | ✓Option Data( <u>O</u> )                         |                    |   |  |  |  |  |
|                                                      | ✓Tool Bar( <u>T</u> )<br>✓Status Bar( <u>S</u> ) |                    |   |  |  |  |  |
|                                                      | Pack( <u>A</u> )                                 |                    |   |  |  |  |  |
|                                                      | Propaty( <u>P</u> )                              | ]                  |   |  |  |  |  |
|                                                      | Zoom( <u>Z</u> )                                 |                    |   |  |  |  |  |

| メニュー項目                   | 概  要                              |
|--------------------------|-----------------------------------|
| Editor ( <u>E</u> )      | パターン編集ウインドウの表示 / 非表示を切り替えます。      |
| Option Data ( <u>O</u> ) | オプション・データ編集ウインドウの表示 / 非表示を切り替えます。 |
| Tool Bar ( <u>T</u> )    | ツール・バーの表示 / 非表示を切り替えます。           |
| Status Bar ( <u>S</u> )  | ステータス・バーの表示 / 非表示を切り替えます。         |
| Pack ( <u>A</u> )        | パック形式を切り替えます。                     |
| Propaty ( <u>P</u> )     | デバイス情報,オプション・データなどを表示します。         |
| Zoom ( <u>Z</u> )        | パターン編集ウインドウとイメージ一覧ウインドウの倍率を変更します。 |

• ROM メニュー

|                  |                  | Charact             | er-Patter        | n-Editor        |                    |   |
|------------------|------------------|---------------------|------------------|-----------------|--------------------|---|
| File( <u>F</u> ) | Edit( <u>E</u> ) | Palette( <u>P</u> ) | View( <u>V</u> ) | Rom( <u>R</u> ) | Window( <u>₩</u> ) | 2 |
|                  |                  |                     |                  | Setup()         | <u>s</u> )         |   |
|                  |                  |                     |                  | Blank (         | Check( <u>Z</u> )  |   |
|                  |                  |                     |                  | Hex D           | ump( <u>D</u> )    |   |
|                  |                  |                     |                  | Up Loa          | ıd( <u>L</u> )     |   |
|                  |                  |                     |                  | Down I          | ad( <u>P</u> )     |   |
|                  |                  |                     |                  | Copy(R          | ()                 |   |
|                  |                  |                     |                  | Write( <u>V</u> | ()                 |   |
|                  |                  |                     |                  | Verify()        | ⊻)                 |   |

| メニュー項目                   | 概  要                                       |
|--------------------------|--------------------------------------------|
| Setup ( <u>S</u> )       | ROM ライタ,PROM の種類を設定します。                    |
| Blank Check ( <u>Z</u> ) | PROM の書き込み状態をチェックします。                      |
| Hex Dump ( <u>D</u> )    | PROM の内容をヘキサ・ダンプ形式で表示します。                  |
| Up Load ( <u>L</u> )     | アクティブなウインドウのデータを PROM ライタのバッファ RAM に転送します。 |
| Down Load ( <u>P</u> )   | PROM ライタのバッファ RAM のデータをアクティブなウインドウに転送します。  |
| Сору ( <u>R</u> )        | PROM のデータを PROM ライタのバッファ RAM に転送します。       |
| Write ( <u>W</u> )       | PROM ライタのバッファ RAM のデータを PROM に転送します。       |
| Verify ( <u>V</u> )      | PROM と PROM ライタのバッファ RAM のデータを比較照合します。     |

## • ウインドウ・メニュー

|                  |                  | Character-          | -Pattern-I       | Editor - T      | EST_1.OUT                                                                             |
|------------------|------------------|---------------------|------------------|-----------------|---------------------------------------------------------------------------------------|
| File( <u>F</u> ) | Edit( <u>E</u> ) | Palette( <u>P</u> ) | View( <u>V</u> ) | Rom( <u>R</u> ) | Window( <u>W</u> ) ?                                                                  |
|                  |                  |                     |                  |                 | New( <u>N)</u><br>Cascade( <u>C</u> )<br>Tile( <u>T</u> )<br>Arrange Icon( <u>A</u> ) |
|                  |                  |                     |                  |                 | ✓1 TEST_1.OUT<br>2 TEST_2.OUT<br>3 TEST_3.OUT                                         |

| メニュー項目                    | 概  要                                |
|---------------------------|-------------------------------------|
| New ( <u>N</u> )          | アクティブ・ウインドウと同一内容のウインドウをもう一つ開きます。    |
| Cascade ( <u>C</u> )      | ウインドウを重ねて表示します。                     |
| Title ( <u>T</u> )        | ウインドウを並べて表示します。                     |
| Arrange Icon ( <u>A</u> ) | アイコン化したウインドウを整列します。                 |
| All Close ( <u>L</u> )    | すべてのウインドウを閉じます。                     |
| (ウインドウ・リスト)               | 開いているウインドウの一覧からアクティブにするウインドウを選択します。 |

? (ヘルプ)メニュー

|                  |                  |                     | Char             | acter-Pa        | ttern-Editor       |                            |    |
|------------------|------------------|---------------------|------------------|-----------------|--------------------|----------------------------|----|
| File( <u>F</u> ) | Edit( <u>E</u> ) | Palette( <u>P</u> ) | View( <u>V</u> ) | Rom( <u>R</u> ) | Window( <u>W</u> ) | <u> </u>                   |    |
|                  |                  |                     |                  |                 |                    | Contents( <u>C</u> )       | F1 |
|                  |                  |                     |                  |                 |                    | Search Keyword( <u>S</u> ) | •  |
|                  |                  |                     |                  |                 |                    | How to Help( <u>H</u> )    |    |
|                  |                  |                     |                  |                 |                    | Version( <u>A</u> )        |    |

| メニュー項目                      | 概  要                        |
|-----------------------------|-----------------------------|
| Contents ( <u>C</u> )       | オンライン・ヘルプの目次を表示します。         |
| Search Keyword ( <u>S</u> ) | オンライン・ヘルプのトピックをキーワードで検索します。 |
| How to Help ( <u>H</u> )    | Windows ヘルプの使い方を表示します。      |
| Version ( <u>A</u> )        | バージョン情報,著作権を表示します。          |

ツール・バー

頻繁に使用される機能をボタン一つで実行できます。

必要に応じて,ツール・バーの表示/非表示を選択できます。

図2-7 ツール・バー

意味 ( 左から ):

- ・新規作成(New) ・開く(Open)
- ・上書き保存 (Save)
- ・名前を付けて保存 (Save As)
- ・印刷 ( Print )
- ・プレビュー (Preview)
- ・切り取り (削除)(Cut)
- ・コピー(Copy)
- ・貼り付け (Paste)
- ・初期化(Delete)
- ・元に戻す ( Undo )
- ・ヘルプ(Version)

MDI (マルチ・ドキュメント・インタフェース) ウインドウ

複数のファイルを同一画面上に開くことができます。

ウインドウ(ファイル)間で,パターン・データの複写を行うことができます。

パターン編集,イメージ一覧,ヘキサ・ダンプ,オプション・データ編集の4つの機能にウインドウが分割され(スプリット・ウインドウ),多角的にデータを参照,および編集することができます。

各スプリット・ウインドウの境界をドラッグすることで,分割されたウインドウの大きさを調整することができます。また,必要に応じて,各スプリット・ウインドウの表示/非表示を選択することができます。

パターン編集ウインドウ(スプリット・ウインドウ)

キャラクタ・パターンの編集を行います。

マウスの左クリックで ON (黒), 右クリックで OFF (白) にします。

編集パレットを使用することで,直線,四角形,塗りつぶしなどが容易に行えます。

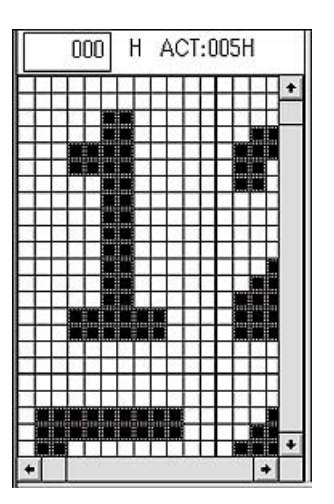

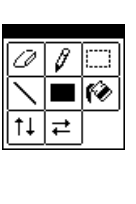

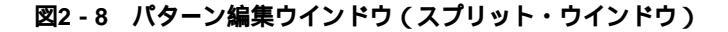

イメージ一覧ウインドウ(スプリット・ウインドウ)

キャラクタ・パターンのイメージを一覧表示します。

表示スケール(倍率)を変更(ズーム機能)することができます。

ドラッグすることで,複数のキャラクタ・イメージを選択することができ,カット(切り取り),コピー, ペースト(貼り付け)などの操作を組み合わせることで,複数のキャラクタ・イメージを任意の位置に挿入, 上書きできます。ただし,パック形式での編集はできません。

## 図2-9 イメージ一覧ウインドウ(スプリット・ウインドウ)

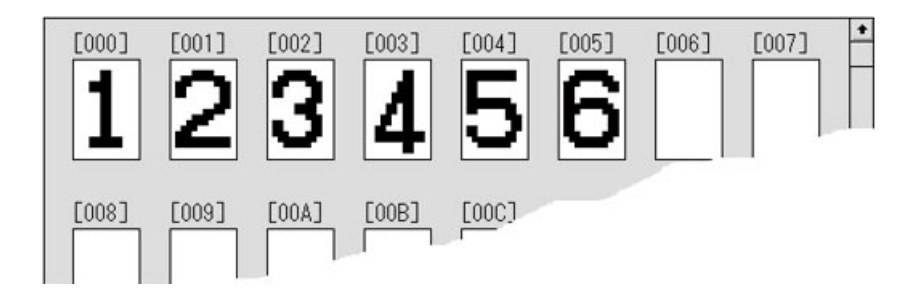

ヘキサ・ダンプ・ウインドウ(スプリット・ウインドウ)

キャラクタ・パターンのヘキサ・ダンプを表示します。

任意の1バイトをマウスでダブル・クリックすることで,直接,データを書き換えることができます。

図2-10 ヘキサ・ダンプ・ウインドウ(スプリット・ウインドウ)

| [000] | 3F | 3F | 3F | 3F | 3E | 1F | 3E | 1F | 3E | 07 | 3E | 07 | 3E | 1F | 3E | 1F | 3E | 1F | + |
|-------|----|----|----|----|----|----|----|----|----|----|----|----|----|----|----|----|----|----|---|
|       | 3E | 1F | 3E | 1F | 3E | 1F | 3E | 1F | 3E | 1F | 38 | 07 | 38 | 07 | 3F | 3F | 3F | 3F |   |
| [001] | 3F | 3F | 3F | 3F | 30 | 0F | 30 | 03 | 23 | 31 | 27 | 39 | 27 | 39 | 27 | 3F | 22 | SE |   |
|       | 30 | 3F | 30 | 0F | 3F | 07 | 25 | 00 | 05 | ~* |    |    |    |    |    |    |    |    |   |

オプション・データ編集ウインドウ(スプリット・ウインドウ) オプション・データの表示します。 選択したい項目のラジオ・ボタンをクリックすることで,データを編集できます。

## 図2-11 オプション・データ編集ウインドウ(スプリット・ウインドウ)

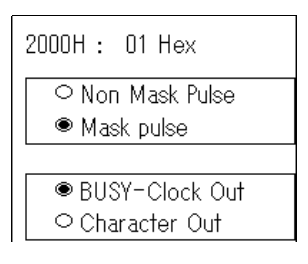

ステータス・バー

アクティブ・ウインドウの状態や,操作説明が表示されます。 必要に応じて,ステータス・バーの表示/非表示を選択できます。

## 図2-12 ステータス・バー

uPD6450 ステ-タスパーの表示/非表示

## 2.4.2 DOS 版と Windows 版の比較

キャラクタ・パターン・エディタの DOS 版のコマンドと Windows 版のメニューの対応を表 2 - 1 に示します。

| 分類   | DOS 版のコマンド                       | Windows 版の操作                                                                                                    |
|------|----------------------------------|----------------------------------------------------------------------------------------------------|
| エディタ | *C-n(チェンジ・ヘキサ・コマンド)              | イメージ一覧ウインドウに表示                                                                                                    |
|      |                                  | [ Edit( <u>E</u> ) ] メニューにて編集                                                                                      |
|      | *D-n,m(ダンプ・ヘキサ・コマンド)             | ヘキサ・ダンプ・ウインドウに表示                                                                                                   |
|      | *K-n,m(デリート・コマンド)                | イメージー覧ウインドウにて                                                                                                    |
|      |                                  | [Edit( <u>E</u> )] [Delete( <u>D</u> )]                                                                            |
|      | *M-n,m,l ( ムーブ・コマンド )            | イメージ一覧ウインドウにて                                                                                                    |
|      |                                  | $[\operatorname{Edit}(\underline{E})]  [\operatorname{Cut}(\underline{T})]  [\operatorname{Paste}(\underline{P})]$ |
|      | *l-n,m,l(インサート・コマンド)             | イメージ一覧ウインドウにて                                                                                                    |
|      |                                  | [Edit( <u>E</u> )] [Copy( <u>C</u> )] [Paste( <u>P</u> )]                                                          |
|      | *GR-n(グラフィック・エディタ・コマンド)          | パターン編集ウインドウにて対応                                                                                                    |
|      | *P-n,m(キャラクタ・ヘキサ・データのプリント・アウト)   | [File( <u>F</u> )] [Print( <u>P</u> )]                                                                             |
|      | *GP-n,m<,f>(キャラクタ・パターンのプリント・アウト) | [File( <u>E</u> )] [Print( <u>P</u> )]                                                                             |
|      | ファイルの書き出し / 読み込み                 | [File( <u>F)</u> ] [Save( <u>S</u> )]                                                                              |
|      |                                  | [File( <u>E</u> )] [Save As( <u>A</u> )]                                                                           |
|      |                                  | [File( <u>E</u> )] [Open( <u>O</u> )]                                                                              |
|      | *LOAD(データ・ロード・コマンド)              | [File( <u>E</u> )] [Open( <u>O</u> )]                                                                              |
|      | *SAVE-n,m(キャラクタ・データ・セーブ・コマンド)    | [File( <u>E</u> )] [Save( <u>S</u> )]                                                                              |
|      |                                  | [File( <u>F</u> )] [Save As( <u>A</u> )]                                                                           |
|      | *OUT(ROM 出力用データ・セーブ・コマンド)        | [File( <u>E</u> )] [Save( <u>S</u> )]                                                                              |
|      |                                  | [File( <u>F</u> )] [Save As( <u>A</u> )]                                                                           |
|      | *OC(オプション設定コマンド)                 | オプション・データ編集ウインドウにて対応                                                                                               |
|      | *OD(オプション表示コマンド)                 | オプション・データ編集ウインドウにて対応                                                                                               |
|      | *OP(オプション印刷コマンド)                 | [File( <u>E</u> )] [Print( <u>P</u> )]                                                                             |
| PROM | *RS(セレクト・コマンド)                   | [ROM( <u>R</u> )] [Set Up( <u>S</u> )]                                                                             |
| ライタ  | *RZ(プランク・チェック・コマンド)              | $[ROM(\underline{R})] [Blank Check(\underline{Z})]$                                                                |
|      | *RD-x,y(ダンプ・コマンド)                | [ROM( <u>R</u> )] [Hex Dump( <u>D</u> )]                                                                           |
|      | *RL(アップ・ロード・コマンド)                | [File( <u>E</u> )] [Open( <u>O</u> )]                                                                              |
|      | *RP-p,q(ダウン・ロード・コマンド)            | [Rom( <u>R</u> )] [Down Load( <u>P</u> )]                                                                          |
|      | *RR-p,q ( コピー・コマンド )             | [Rom( <u>R</u> )] [Copy( <u>R</u> )]                                                                               |
|      | *RW-x,y,p(ライト・コマンド)              | [Rom( <u>R</u> )] [Write( <u>W</u> )]                                                                              |
|      | *RV-x,y,p(ベリファイ・コマンド)            | $[Rom(\underline{R})] [Verify(\underline{V})]$                                                                     |
| その他  | *WHAT(デバイス情報表示コマンド)              | [ ヘルプ ] メニューにて対応                                                                                                   |
|      | *?(ヘルプ・コマンド)                     | コマンドを使用しません                                                                                                    |
|      | *EXIT(終了コマンド)                    | [File( <u>F)</u> ] [Exit( <u>X</u> )]                                                                              |

表2-1 DOS版とWindows版の比較

## 2.5 エディタ機能

キャラクタ・パターン・エディタでは, 編集目的に合わせてウインドウを選択できます。

#### (1)新規にキャラクタ・パターンを作成する場合

パターン編集ウインドウを使用します。パターン編集ウインドウでは編集パレットを使用することで,簡 単にキャラクタ・パターンを作成できます。

イメージー覧ウインドウと連動しているため, 編集したキャラクタのキャラクタ・イメージを確認しなが らキャラクタ・パターンを作成できます。

#### (2) キャラクタ・ヘキサ・データを編集する場合

ヘキサ・ダンプ・ウインドウを使用します。バイト単位で選択したデータのカット(切り取り), コピー, ペースト(貼り付け)を行えます。複数の操作の組み合わせにより,任意の場所のヘキサ・データを挿入, 移動,上書きできます。ヘキサ・データを直接書き換えることもできます。

#### (3) オプション・データを編集する場合

オプション・データ編集ウインドウを使用します。オプション・データは,デバイスごとに設定項目が異 なりますが,オプション・データ編集ウインドウは選択したデバイスに対応して表示されます。ユーザは, オプション・データ編集ウインドウに表示されているラジオ・ボタンをチェックするだけでオプション・デー タを簡単に設定できます。

## 2.6 PROM ライタ制御機能

キャラクタ・パターン・エディタでは, PROM ライタを制御することができます。制御できる機能は次のとお りです。

## (1) PROM ライタの種類, および PROM の種類の設定

PROM ライタを使用するときは,必ず設定します。

(2) PROM のブランク・チェック

PROM が未書き込みかどうかをチェックします。

#### (3) PROM 内容のダンプ表示

指定した範囲の PROM の内容 (ヘキサ・データ)を表示します。このコマンドを実行すると, PROM の 内容を一度 PROM ライタのバッファ RAM へ転送します。

#### (4) PROM ライタへのデータ・アップ・ロード

アクティブになっているウインドウのキャラクタ・パターン・データおよびオプション・データをパーソ ナル・コンピュータから PROM ライタのバッファ RAM に転送します。

## (5) PROM ライタからデータをダウン・ロード

PROM ライタのバッファ RAM の内容(キャラクタ・パターン・データおよびオプション・データ)をア クティブになっているウインドウ上に転送し,表示します。

## (6) PROM の内容を PROM ライタのバッファヘコピー

PROM 内のデータを, PROM ライタのバッファ RAM に転送します。

## (7) PROM へのデータ書き込み

PROM ライタのバッファ RAM のデータを PROM に書き込みます。

## (8) PROM データと PROM ライタのペリファイ

PROMの内容とPROM ライタのバッファ RAMの内容を比較(ベリファイ)します。

# 2.7 キャラクタ・パターンの作成と PROM に書き込むまでの手順

| 起動プログラム              |         |             |                       |
|----------------------|---------|-------------|-----------------------|
|                      | キャラクタ   | タ・パターン・     | -<br>エディタのアイコンをクリックする |
| デバイス選択               |         |             |                       |
|                      | ダイアログ   | ブ・ボックスか     | ら選択する                 |
| キャラクタ・パターン作成         |         |             |                       |
|                      | パターン約   | 扁集ウインドウ     | -<br>にて作成             |
| キャラクタ・パターン・データをセ     | ーブ      |             |                       |
|                      | [File]  | [Save As]   | 「*.SAV」               |
| オプション・データ設定          |         |             |                       |
|                      | オプション   | ノ・データ編集     | ウインドウで設定              |
| キャラクタを ROM データに変換し   | てセーブ    |             | 1                     |
|                      | [File]  | [Save As]   | -<br>۲ *.OUT ا        |
| PROM 選択              |         |             | 1                     |
|                      | [ Rom ] | [Set Up]    | -                     |
| PROM のブランク・チェック      |         |             | 1                     |
|                      | [ Rom ] | [ Blank Che | <br>ck ]              |
| データを PROM ライタヘ転送     |         |             | 1                     |
|                      | [ Rom ] | [ Up Load ] | -                     |
| データを PROM ライタから PROM | へ転送     |             |                       |
|                      | [ Rom ] | [Write]     | -                     |
| PROMのベリファイ           |         |             | ]                     |
|                      | [ Rom ] | [ Verify ]  | -                     |

[メ モ]

# 第3章機能詳細

# 3.1 デバイス選択

デバイスに対応したキャラクタ・パターンの編集を行うため,デバイスの選択を行います。

デバイス選択は,デバイス選択のダイアログ・ボックス(Select Dialog)で行います。[File(E)] [New(N)] 又は,[File(E)] [Open(Q)]を選択したとき,自動的にデバイス選択のダイアログ・ボックスが表示されます。 リスト・ボックスの中から,デバイスを選択してください。

| 🗕 Select Dialo | g      |
|----------------|--------|
|                |        |
| uPD6450 🛨      | ОК     |
| uPD6450        |        |
| uPD6451A       | Cancel |
| uPD6454 🔹      |        |
|                | Heip   |

図3-1 デバイス選択のダイアログ・ボックス

デバイスを選択すると,新規の MDI ウインドウ,またはオープンするファイルを選択するダイアログ・ボック スが表示されます。

注意 デバイスが選択されていないと,次の処理に移れません。また,選択されたデバイスと読み込んだファイ ルが一致していない場合,表示などに乱れが生じます。

備考 µPD6464Aのキャラクタ・パターンを作成する場合は, µPD6464を選択してください。

# 3.2 エディタ機能

エディタ機能は,大きく3つに分類することができます。

## (1) ヘキサ・データの編集

- (2) キャラクタ・パターンの編集
- (3)オプション・データの編集

## 3.2.1 ヘキサ・ダンプ・ウインドウでの編集

ヘキサ・ダンプ・ウインドウでは,ヘキサ・データの変更,初期化,コピー,移動を行うことができます。

## 図3-2 ヘキサ・ダンプ・ウインドウ

| [000] | 3F | 3F | 3F | 3F | 3F | 3F | 3F | 3F | 3F | 3F | 3F | 3F | 3F | + |
|-------|----|----|----|----|----|----|----|----|----|----|----|----|----|---|
|       | 3F | 3F | 3F | 3F | 3F | 3F | 3F | 3F | 3F | 3F | 3F | 3F | 3F |   |
|       | 3F | 3F | 3F | 3F | 3F | 3F | 3F | 3F | 3F | 3F |    |    |    |   |
| [001] | 3F | 3F | 3F | 3F | 3F | 3F | 3F | 3F | 3F | 3F | 3F | 3F | 3F |   |
|       | 3F | 3F | 3F | 3F | 3F | 3F | 3F | 3F | 3F | 3F | 3F | 3F | 3F |   |
|       | 3F | 3F | 3F | 3F | 3F | 3F | 3F | 3F | 3F | 3F |    |    |    |   |
| [002] | 3F | 3F | 3F | 3F | 3F | 3F | 3F | 3F | 3F | 3F | 3F | 3F | 3F |   |
|       | 3F | 3F | 3F | 3F | 3F | 3F | 3F | 3F | 3F | 3F | 3F | 3F | 3F | + |

(1) ヘキサ・データの変更

| 機能         | 操作方法                                                                           |
|------------|--------------------------------------------------------------------------------|
| ヘキサ・データの選択 | 変更したいヘキサ・データにマウス・ポインタを合わせダブル・ク<br>リックします(テキスト・ボックス形式になります)。<br>押すと次のバイトに移動します。 |
| ヘキサ・データの入力 | 12 ビットの 16 進数(00H-3FH)を入力してください。それ以外を<br>入力した場合は「NG」になります。                     |
(2) ヘキサ・データの初期化

| 機能                | 操作方法                                                |  |  |
|-------------------|-----------------------------------------------------|--|--|
| 複数データの初期化         | 初期化したい部分をドラッグして反転表示にします。                            |  |  |
| (空白 ( 3FH ) の設定 ) | [Edit( <u>E)</u> ]の[Delete( <u>D)</u> DEL]を選択します。   |  |  |
| やり直し (Undo)       | [Edit( <u>E)]</u> の[Undo( <u>U</u> ) Ctrl+X]を選択します。 |  |  |

例 選択された部分は,次のように初期化されます。

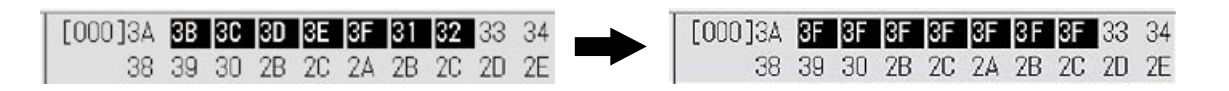

(3) ヘキサ・データのコピー

| 機能         | 操作方法                                                      |  |  |  |
|------------|-----------------------------------------------------------|--|--|--|
| コピー        | コピーしたい部分をドラッグして反転表示にします。                                  |  |  |  |
|            | [ Edit( <u>E)</u> ] の [ Copy( <u>C</u> ) Ctrl+C ] を選択します。 |  |  |  |
|            | (コピーしたデータはクリップ・ボードに保管されます)                                |  |  |  |
| 貼り付け       | 貼り付けたい箇所へカーソルを移動します。                                      |  |  |  |
|            | [Edit( <u>E)</u> ]の[Paste( <u>P</u> ) Ctrl+V]を選択します。      |  |  |  |
| やり直し(Undo) | [Edit( <u>E)</u> ]の[Undo( <u>U</u> ) Ctrl+X]を選択します。       |  |  |  |

例 3A と 3B の間に 31, 32, 33 を挿入します。
 挿入部分以降のデータは後ろにシフトされます。

| ľ | [000]3A | 38 | 30 | 3D | ЗE | 3F | 31 | 32 | 33 | 34 | A8[ 000 | 31 | 32 | 33 | 38 | 30 | 30 | ЗE | ЗF | 31 | 32 | 33 | 3 |
|---|---------|----|----|----|----|----|----|----|----|----|---------|----|----|----|----|----|----|----|----|----|----|----|---|
|   | 38      | 39 | 30 | 2B | 20 | 2A | 2B | 20 | 20 | 2E | 35      | 36 | 37 | 38 | 39 | 30 | 2B | 20 | 2A | 28 | 20 | 2D | 2 |

### (4) ヘキサ・データの移動

| 機能          | 操作方法                                                       |  |  |  |
|-------------|------------------------------------------------------------|--|--|--|
| 移 動         | 移動させたい部分をドラッグして反転表示にする。                                    |  |  |  |
|             | [ Edit( <u>E)</u> ] の [ Cut( <u>T</u> ) Ctrl+X ] を選択する。    |  |  |  |
| 貼り付け        | 貼り付けたい箇所へカーソルを移動します。                                       |  |  |  |
|             | [ Edit( <u>E)</u> ] の [ Paste( <u>P</u> ) Ctrl+V ] を選択します。 |  |  |  |
| やり直し (Undo) | [Edit( <u>E)</u> ]の[Undo( <u>U</u> ) Ctrl+X]を選択します。        |  |  |  |

例 3Aと3Bの間に31,32,33を移動します。

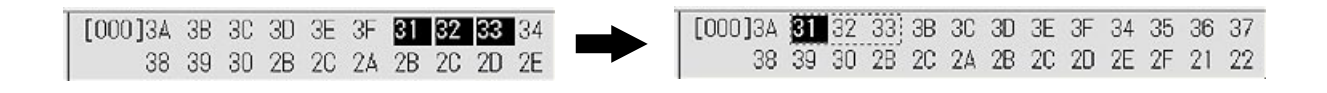

### 3.2.2 パターン編集ウインドウでの編集

パターン編集ウインドウでは,キャラクタ・パターンの作成を行うことができます。パターン編集ウインド ウで作成しているキャラクタ・パターンは,イメージ一覧ウインドウで確認することができます。

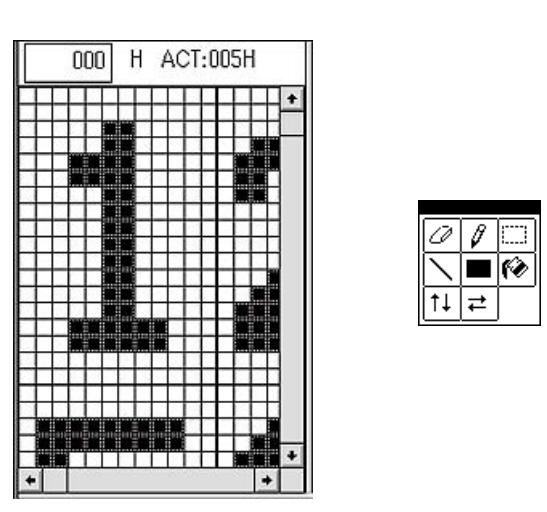

図3-3 イメージ一覧ウインドウ

パターン編集ウインドウでは,編集パレットの上のツールを使ってキャラクタ・パターンを作成します。また,[Edit(<u>E</u>)]メニューの[Cut(<u>T</u>)],[Copy(<u>C</u>)],[Paste(<u>P</u>)]も使用できます。

(1) ペンシル・ツール | 🖉

自由な形の線分を描くにはペンシル・ツールを使います。1 ドット幅の線を描けます。

自由な線を描くには

編集パレットからペンシル・ツールを選択します。 イメージ一覧ウインドウ上でマウス・ポインタをドラッグします。 右クリックで,ドット単位の取消が可能です。

(2) 直線ツール

直線を描くには直線ツールを使います。1 ドット幅の直線を描けます。

直線を描くには

編集パレットから直線ツールを選択します。 直線の始点を決め,そこからマウス・ポインタをドラッグします。 直線の終点を決め,そこでマウス・ボタンを離します。 (3)四角形ツール

四角形を描くには四角形ツールを使います。黒または白で塗りつぶした四角形を描けます。

四角形を描くには

ツール・ボックスから四角形ツールを選択します。 四角形の対角線を描くように,マウス・ポインタを斜めにドラッグします。 マウスの右ボタンを使ってドラッグすることにより,白い四角形を描けます。

45度の対角線上にマウス・ポインタをドラッグすると正方形が描けます。 ほかの方向にドラッグすると四角形(長方形)が描けます。

(4)四角形選択ツール

任意の部分を移動するには,四角形選択ツールを使用します。編集の対象にしたい部分を四角形で囲んで 移動します。

領域を選択し,移動するには

編集パレットから四角形選択ツールを選びます。

マウス・ポインタを斜めにドラッグし,選択したい部分を四角形の領域で囲みます。

選択された領域内にマウス・ポインタを合わせ,移動先までドラッグし,マウス・ボタンを離します。 **備考** この操作はやり直し(Undo)できません。

(5)塗りつぶしツール 🔞

黒または白で塗りつぶすには塗りつぶしツールを使います。キャラクタを黒または白で塗りつぶせます。

黒または白で塗りつぶすには

編集パレットから塗りつぶしツールを選択します。

黒で塗りつぶしたいキャラクタ (パターン編集ウインドウ)の上にマウス・ポインタを合わせ,左ク リックします。

白で塗りつぶしたいキャラクタ (パターン編集ウインドウ)の上にマウス・ポインタを合わせ,右ク リックします。

(6)消しゴム・ツール 📿

黒の部分をドット単位で白くするには消しゴム・ツールを使います。

編集パレットから消しゴム・ツールを選択します。

白くしたいドットの上にマウス・ポインタを合わせ, 左クリックします。

(7)上下反転ツール 1

キャラクタを上下反転します。

パターン編集ウインドウでアクティブになっているキャラクタのみ反転します。「四角形選択ツール」に よる指定範囲の反転はできません。

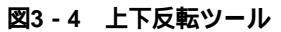

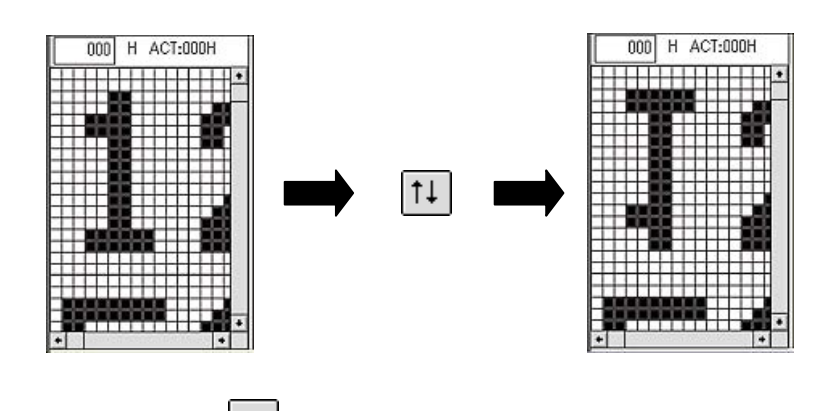

(8) 左右反転 (ミラー) ツール ↓ ↓

左右反転します。

パターン編集ウインドウでアクティブになっているキャラクタのみ反転します。「四角形選択ツール」に よる指定範囲の反転はできません。

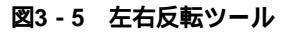

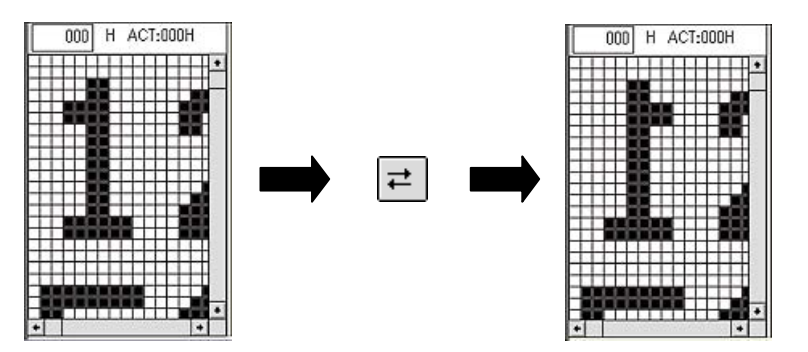

## 3.2.3 パック形式での編集

複数のキャラクタを結合した形で,キャラクタ・パターンの編集を行うことができます。 表示メニューのパック形式を選択してください。パック形式選択ダイアログ・ボックスが表示されます ラジオ・ボタンをクリックし,パック形式を選択します。

| 図3 - 6 | パック形式選択ダイヤログ | ・ボックス |
|--------|--------------|-------|
|--------|--------------|-------|

| ー Character-P.<br>File(E) Edit(E) Palette(P)<br>[D)ご同聞[日]の(の)の(の)の(の)の(の)<br>[D)ご同聞[日]の(の)の(の)の(の)の(の)の(の)の(の)の(の)の(の)の(の)の(の | attern-Editor<br>View(V) Rom( <u>R</u> )<br><ul> <li>Editor(<u>E</u>)</li> <li>Option Data(<u>Q</u>)</li> <li>Tool Bar(<u>I</u>)</li> <li>Status Bar(<u>S</u>)</li> </ul> | Window( <u>W</u> )                   | <u>?</u>                                                   |                |
|----------------------------------------------------------------------------------------------------|----------------------------------------------------------------------------------------------------|--------------------------------------|------------------------------------------------------------|----------------|
|                                                                                                    | Pack( <u>A</u> )<br>Propaty( <u>P</u> )<br>Zoom( <u>Z</u> )                                                                                                    |                                      | Pack                                                       |                |
|                                                                                                    |                                                                                                    | Pack<br>© Un<br>© Pa<br>© Pa<br>© Pa | Pack(U)<br>ick1(1)<br>ick2( <u>2</u> )<br>ick3( <u>3</u> ) | OK<br>[Cancel] |

#### 表3-1 パック形式

| パック形式  | キャラクタの結合の形              |
|--------|-------------------------|
| unPack | 結合を解除します。               |
| Pack1  | 上段,下段それぞれの4キャラクタを結合します。 |
| Pack2  | 左側,右側それぞれの4キャラクタを結合します。 |
| Pack3  | 8 キャラクタを結合します。          |

パック形式での編集例を次に示します。

図3 - 7 unPack 形式での編集例

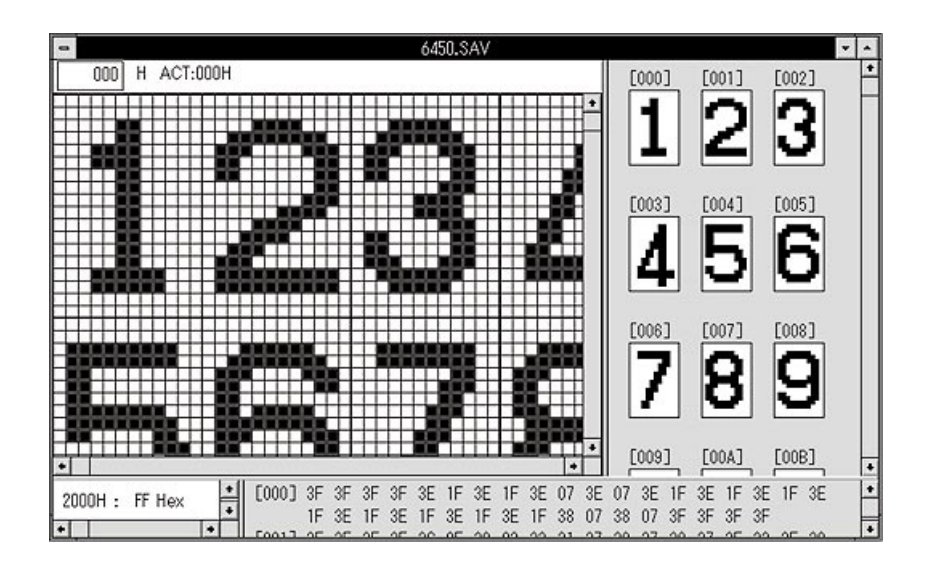

図3-8 Pack1 形式での編集例

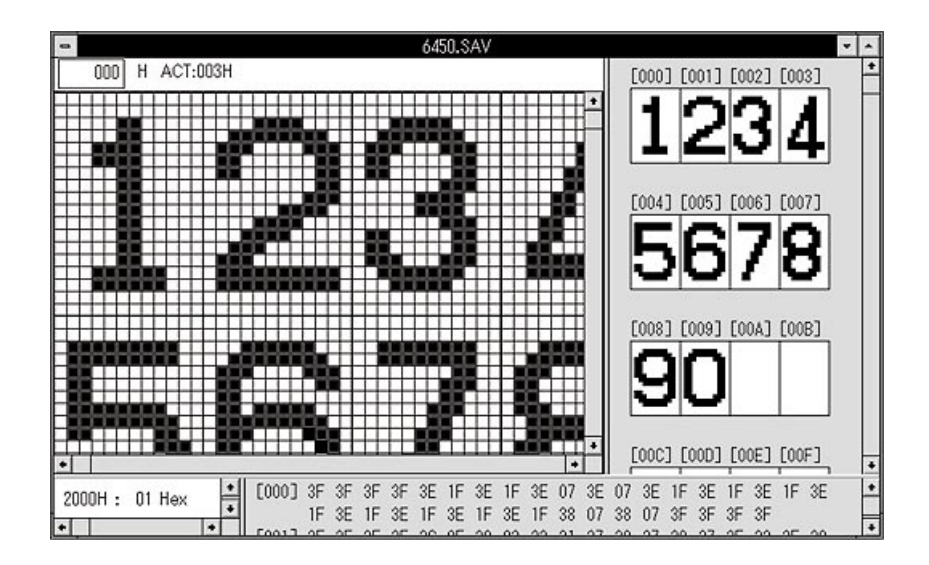

図3-9 Pack2 形式での編集例

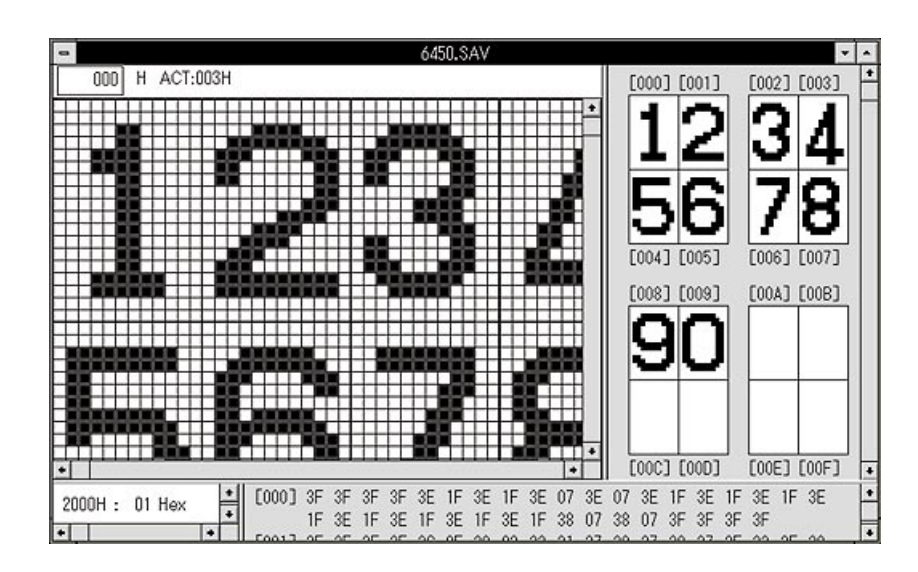

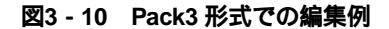

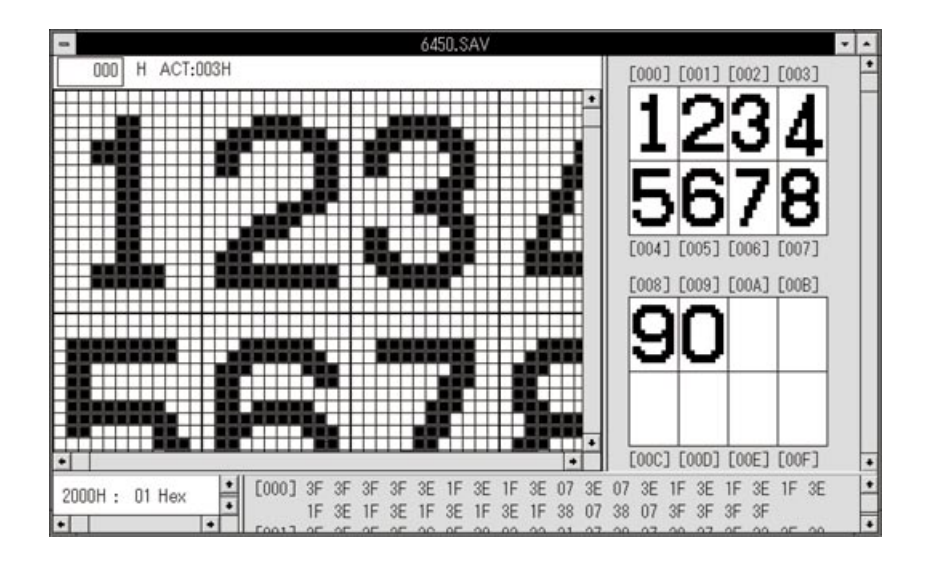

## 3.3 イメージー覧機能

キャラクタ・パターンを一覧表示により確認できます。

#### (1) ズーム・アップ表示

表示スケール(倍率)の変更により,拡大した形での確認ができます。 表示メニューのズームを選択してください。倍率(ズーム)選択ダイアログ・ボックスが表示されます。 ラジオ・ボタンをクリックし,倍率を選択します。

| Character - Pattern-Editor - 645<br>File (E) Edit (E) Palette (P) View (V) Rom (R)<br>D C R R C A C A C A C A C A C A C A C A C | 0.SAV<br>Window( <u>W)</u>                                                                                                    |
|----------------------------------------------------------------------------------------------------|----------------------------------------------------------------------------------------------------|
| Pack( <u>A</u> )<br>Propaty( <u>P</u> )<br>Zoom( <u>Z</u> )                                                                     | Zoom       ZOOM         ○ 200% (0)       OK         ◎ [175% (7)]       OK         ○ 150% (5)       Cancel         ○ 125% (2)       Help (H) |

図3-11 ズーム選択ダイアログ・ボックス

(2) コピー, カット, ペースト, デリート

イメージ表示されている部分をドラッグすることにより,複数のキャラクタを選択できます。編集メニュー およびツール・バーのボタンを使用して,選択した複数のキャラクタをコピー,カット,ペースト,デリー トできます。カット,ペーストしたとき,キャラクタはシフトされますが,入力禁止領域をまたいでシフト されます。入力禁止領域(Display Off data,2バイト連続コマンド終了コード)のキャラクタを選択してい る場合,カット,ペーストはできません。また,パック形式での表示中はイメージ一覧ウインドウ上の編集 ができません。

#### カット処理例

008H: Display Off data

00BH:2バイト連続コマンド終了コード

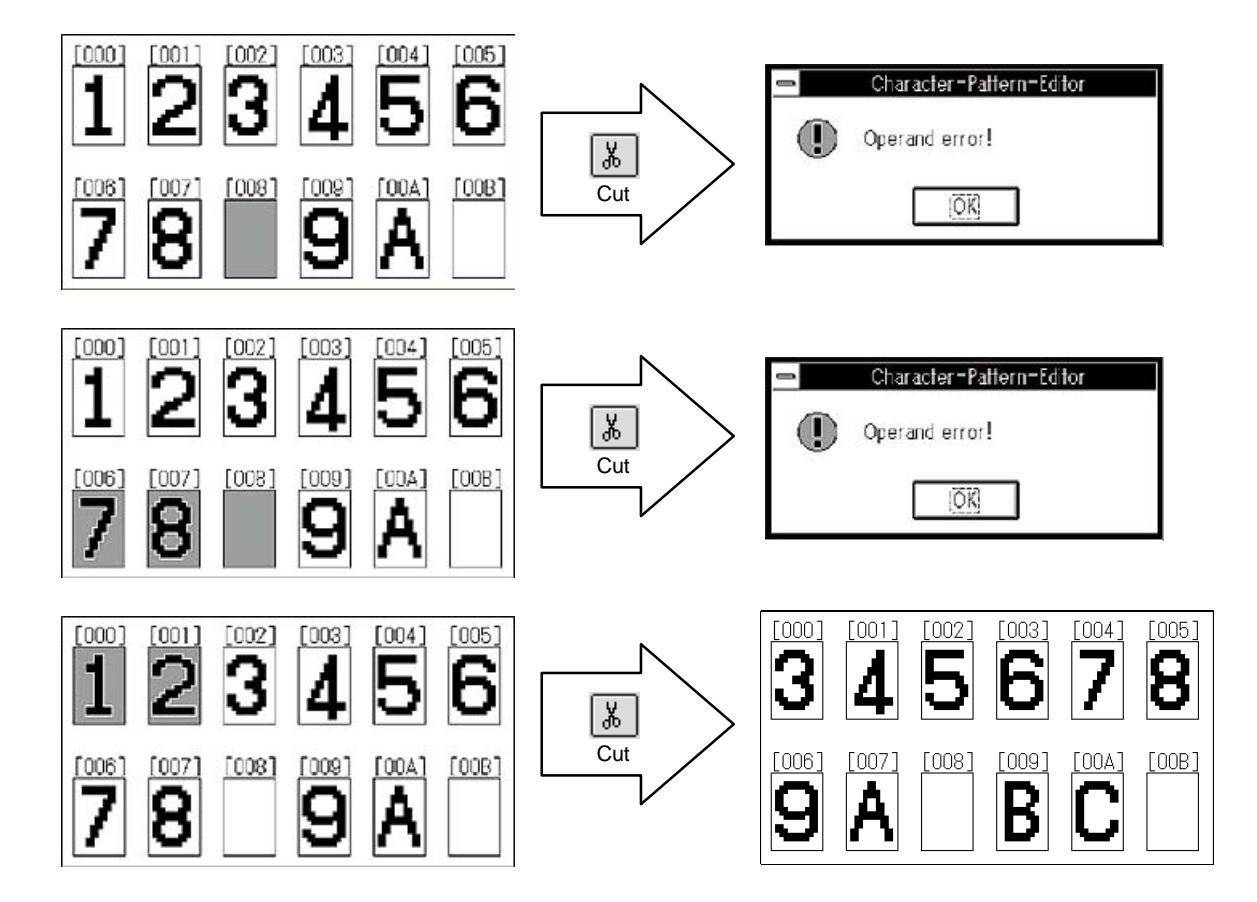

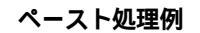

008H: Display Off data

00BH:2バイト連続コマンド終了コード

クリップ・ボードの内容:

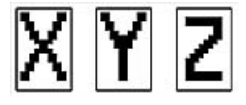

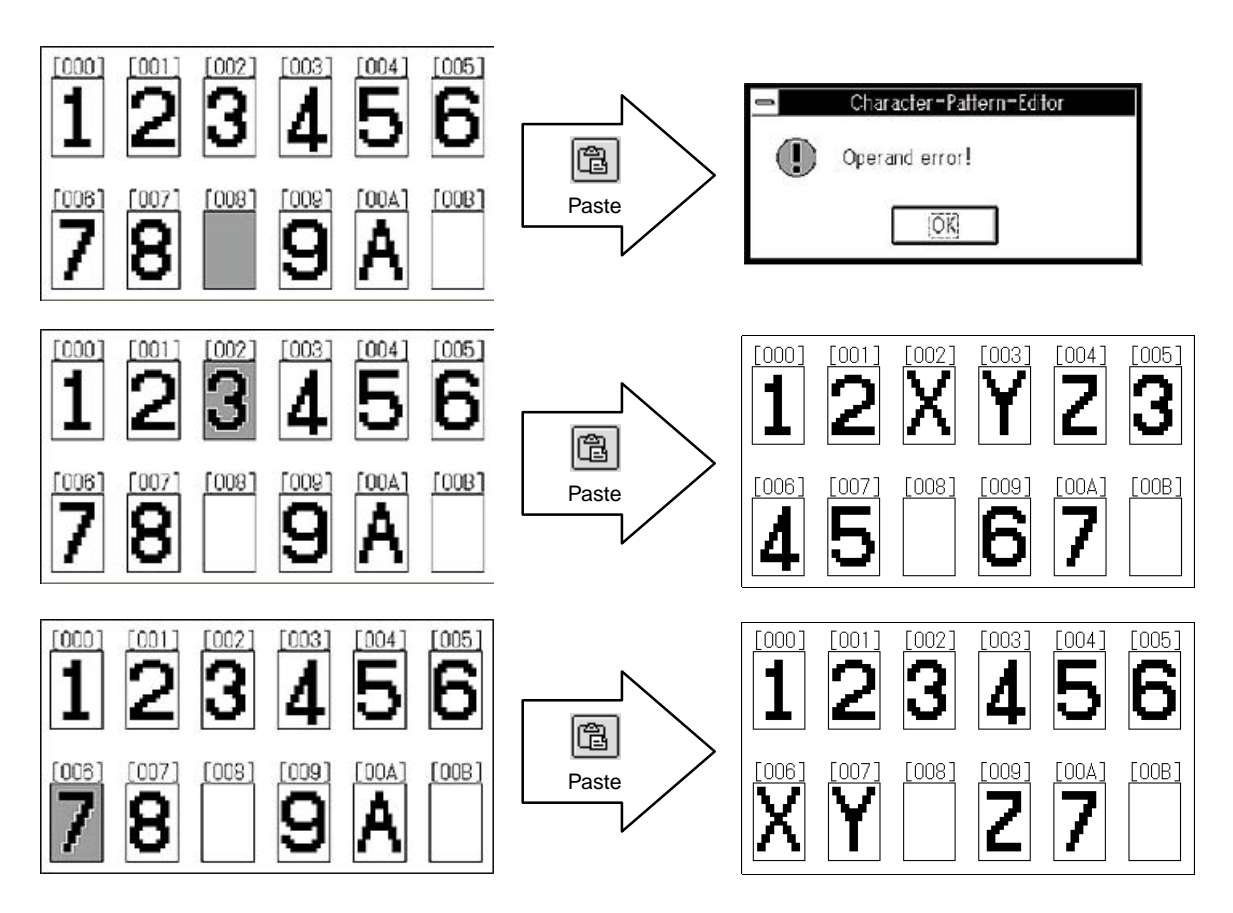

## 3.4 オプション・データ機能

選択したデバイスのオプション・データの設定を行います。オプション・データの詳細は,**4.4 デバイス情報** を参照してください。

オプション・データ編集ウインドウのラジオ・ボタンをマウスでチェックすることで,オプション・データを 設定できます。

図3-12 オプション・データ編集ウインドウ

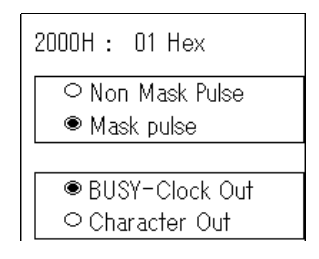

- ・設定したオプション・データは,\*.OUT 形式でファイルを保存したとき,キャラクタ・データとともに保存されます。\*.SAV 形式で保存したときはオプション・データが保存されません。
- ・オプションを持つデバイスを選択した場合,\*.OUT 形式でファイルを保存する前に必ずオプション・デー タを設定してください(オプションを持たないデバイスを選択した場合,オプション・データ編集ウインド ウには何も表示されません)。

## 3.5 ファイルの保存/呼出し

#### (1)ファイルを上書き保存するには

ツール・バーの 🔚 をクリックするか, [File(<u>F</u>)] [Save(<u>S</u>)]を選択してください。

#### (2) ファイルの名前を指定して保存するには

ツール・バーの 「 をクリックするか, [ File(E) ] [ Save As(A) ] を選択してください。図3-13 に 示すダイアログ・ボックスが表示されます。ファイルの種類を選んで保存してください。ファイルの保存形 式は\*.SAV 形式で保存する場合,保存するキャラクタ・コードの範囲を設定するダイアログ・ボックス( Save width Set ) が表示されます。通常の操作を行う場合は,ディフォールト(選択したデバイスに応じて設定さ れています)のまま保存してください。

| -                                        | Save As                                                |               |
|------------------------------------------|--------------------------------------------------------|---------------|
| File Name(N):<br>* • sav<br>abcd • sav * | Directories()):<br>c:¥<br>Caccess2<br>Catol&<br>cistoc | OK     Cancel |
| Ust Files of Type (T):<br>*.SAV<br>*.OUT | Drives(Y)                                              | •<br>:<br>*   |

図3-13 ファイルの名前を指定して保存の画面

(3) ファイルの呼出しをするには

ツール・バーの
 をクリックするか、[File(E)] [Open(Q)]を選択してください。図3-14に示すダイアログ・ボックスが表示されます。呼び出すファイルを選択して OK をクリックしてください。
 呼び出せるファイルは、拡張子が、「\*.SAV」または「\*.OUT」のファイルです。
 その他の拡張子のファイルを呼び出そうとするとエラー・メッセージが表示されます。

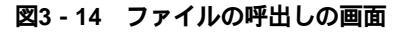

| -                                                   | Open                                                                               |           |
|-----------------------------------------------------|------------------------------------------------------------------------------------|-----------|
| File Name (N) :                                     | Directories( <u>()</u> ):<br>a:¥windows                                            | OK        |
| abcd.sav                                            | Ca:¥<br>Cdesigner<br>Chesigner<br>Chesigner<br>Chesigner<br>Chesigner<br>Chesigner | Cancel    |
| st Files of Type ( <u>T</u> ) :<br>* .SAV<br>* .OUT | Drives()                                                                           | ):<br>m 🛓 |

# 3.6 デバイス情報の参照

選択したデバイスに関する情報を表示します。 [View( $\underline{V}$ )] [Propaty( $\underline{P}$ )]を選択してください。

#### 図3-15 選択したデバイスに関する情報の画面

|                                                                                                    | Device Information                                 |    |
|----------------------------------------------------------------------------------------------------|----------------------------------------------------|----|
| Name<br>row size<br>column size<br>character count<br>off code 1<br>off code 2<br>end code 1<br>end code 2<br>option address<br>protect character | uPD6450<br>18<br>12<br>128<br>007F<br><br>2000<br> |    |
|                                                                                                    |                                                    | ОК |

## 3.7 印刷機能

作成したデータを印刷するには,ツール・バーの ● をクリックするか,[File(<u>F</u>)] [Print(<u>P</u>)]を選択して ください。印刷ダイアログ・ボックス (Print)が表示されます。

印刷したいデータのラジオ・ボタンをチェックし,印刷範囲を選択してください。OK をクリックすると選択し たデータが印刷されます。

印刷イメージを確認するには,印刷ダイアログ・ボックスの [Preview(<u>W</u>)]を選択してください。 プリンタの設定をするには,印刷ダイアログ・ボックスの [Printer(<u>R</u>)...]を選択してください。

(1) イメージー覧 / ヘキサ・ダンプの印刷

| Print                                                                                                    |                                                            |
|----------------------------------------------------------------------------------------------------|------------------------------------------------------------|
| Printer: Canon LBP-A309G2 LIPS3                                                                                          |                                                            |
| Target<br>○ Detail( <u>D</u> )<br>○ Image( <u>I</u> )<br>● Hex Dump(X)<br>○ Option Data( <u>O</u> )<br>○ All( <u>M</u> ) | OK<br>Cancel<br>Preview( <u>W</u> )<br>Printer( <u>R</u> ) |
| Renge<br>All( <u>A</u> )<br>O Select( <u>N</u> )<br>7F<br>Stop Address( <u>S</u> )<br>7F<br>Stop Address( <u>E</u> )     | Help( <u>H</u> )                                           |
| Circulation(C): $1 \rightarrow Percent(P)$ : $100$                                                                       | • %                                                        |

(2)オプション・データの印刷

| 🗕 Print                                                                                                    |                                                            |
|----------------------------------------------------------------------------------------------------|------------------------------------------------------------|
| Printer: Canon LBP-A309G2 LIPS3                                                                                          |                                                            |
| Target<br>○ Detail( <u>D</u> )<br>○ Image( <u>I</u> )<br>○ Hex Dump(X)<br>● Option Data( <u>O</u> )<br>○ All( <u>M</u> ) | OK<br>Cancel<br>Preview( <u>W</u> )<br>Printer( <u>R</u> ) |
| Renge<br>● All( <u>A)</u><br>○ ☆elect( <u>N)</u> [] ➡ Start Address( <u>S</u> )<br>7F ➡ Stop Address( <u>E</u> )         | Help( <u>H</u> )                                           |
| Circulation( <u>C</u> ): 1 $\stackrel{\bullet}{\bullet}$ Percent( <u>P</u> ): 100                                        | • %                                                        |

印刷対象でオプション・データを選択した場合、印刷範囲の選択はグレー表示となり、選択できません。

(3) プレビュー

印刷ダイアログ・ボックスの [Preview(<u>W</u>)]を選択するか, [File(<u>F</u>)] [Preview(<u>V</u>)]を選択する, またはツール・バーの ふ をクリックすることにより, ページ全体の印刷イメージを画面で確認できます。

**例** A4 用紙,縦置き,倍率:100%

| 1 | Character-Pattern-Editor - 6450.SAV                                                                                                    | -               |
|---|----------------------------------------------------------------------------------------------------|-----------------|
| F | 19月(12)] (次ペーラ゙(ハ) (副ベーデ型) (2 ペーラ゙(エ) (ズーム ∩(!) (デーム アウト(!))                                                                                                    | 閉じる( <u>C</u> ) |
|   | ***** Canadien Puy/ *****<br>Device Have : .+P5450                                                                                                    | •               |
|   | $\begin{array}{c} \begin{array}{c} (m) \\ 1 \\ 2 \\ 3 \\ 0 \\ 0 \\ \end{array} \\ \begin{array}{c} (m) \\ (m) \\ ($ |                 |
|   |                                                                                                    |                 |

**例** A4 用紙,横置き,倍率:100%

|                                                                                                    | 450.SAV -                              |
|----------------------------------------------------------------------------------------------------|----------------------------------------|
| [印刷(P)] (次ページ(N) [雨ベージ(⊻) 2 ページ(T) ス                                                                             | "-ム つ(!) 〒-ム アウト [:] 閉じる( <u>C</u> )   |
|                                                                                                    | •                                      |
| NENNE CHARACTER DUP NENNE<br>DETIDE NAVE : #700500                                                               |                                        |
|                                                                                                    |                                        |
| 123256578                                                                                                    |                                        |
| leng) (sta) (sta) (sta) (sta) (sta)                                                                              | (D14) [015] [015]                      |
| h de a le terre de la seconda de la seconda de la seconda de la seconda de la seconda de la seconda de la second | 67 î. 67 6.Î                           |
|                                                                                                    |                                        |
|                                                                                                    | (828) (821) (828)<br>(829) (829) (829) |
| OPL SSI UV                                                                                                    |                                        |
| (028) (028) (028) (028) (022) (028) (028)                                                                        | (1551) (1550) (1550) (1550)            |

#### (4)プリンタの設定

印刷ダイアログ・ボックスの [Printer(<u>R</u>)]を選択するか, [File(<u>E</u>)] [Printer Set(<u>R</u>)]を選択すること により,使用するプリンタおよび,用紙を選択できます。

|                                     | プリンタの設定                   |                  |
|-------------------------------------|---------------------------|------------------|
| 「プリンタの選択───                         |                           | OK               |
| ● 通常使うプリンタ(D)<br>(現在 Canon IBP-A30) | 962 LIPS3 - LPT1-)        | ねンセル             |
| o 冬の他のプリン々(P)・                      | オア*                       | אַזא( <u>0</u> ) |
| Canon LBP-A309G2 LI                 | IPS3 - LPT1:              | ルプ( <u>H</u> )   |
| 印刷の向き                               |                           |                  |
| A • M(R)                            | 用紙サイズ(Z): A4 210 × 297 mm | ±                |
| └── ○横(L)                           | 給紙方法( <u>S</u> ): 自動      | ±                |

図3-16 プリンタの設定の画面

## 3.7.1 印刷フォーマット

(1)詳細一覧(キャラクタ・パターン)

**例** A4 用紙,縦置き,倍率:100%

| OFFICE NAME: UPD6450                                                                                                    |
|----------------------------------------------------------------------------------------------------|
| [000] [001] [002] [002] |
|                                                                                                    |
|                                                                                                    |
|                                                                                                    |
|                                                                                                    |
|                                                                                                    |
|                                                                                                    |
|                                                                                                    |
| [012] [018] [014] [016] [016] [017] [018] [018] [018] [018]                                                                                                    |
|                                                                                                    |
|                                                                                                    |
|                                                                                                    |
|                                                                                                    |
|                                                                                                    |
|                                                                                                    |
|                                                                                                    |

**例** A4 用紙,縦置き,倍率:80%

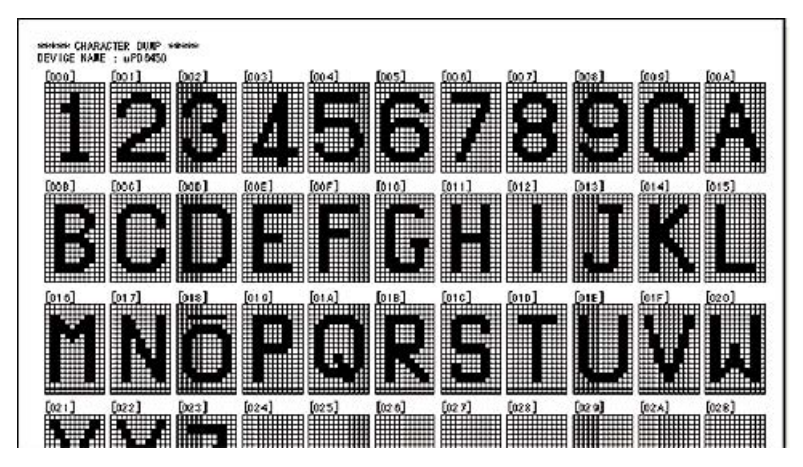

(2) イメージ一覧(キャラクタ・パターン)

**例** A4 用紙,縦置き,倍率:100%

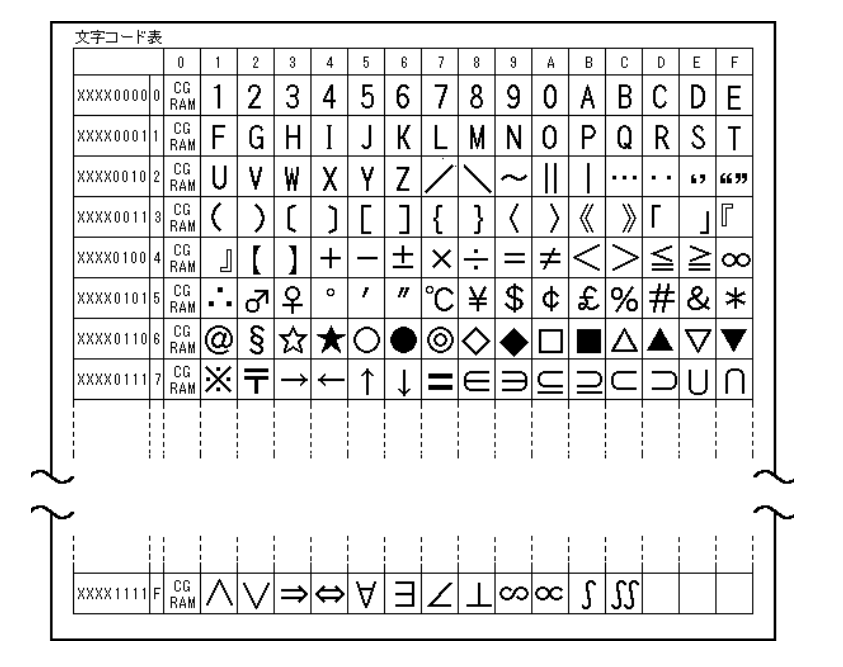

(3) ヘキサ・ダンプ(キャラクタ・ヘキサ・データ)

| ****  | HE)      | ( Dl     | JMP      | -<br>koko | ko-ko-k  |          |          |          |          |          |          |          |          |          |          |          |          |          |
|-------|----------|----------|----------|-----------|----------|----------|----------|----------|----------|----------|----------|----------|----------|----------|----------|----------|----------|----------|
| DEVIC | E N/     | AME      | : (      | JPD       | 6450     | D        |          |          |          |          |          |          |          |          |          |          |          |          |
| [000] | ЗF       | 3F       | ЗF       | 3F        | ЗE       | 1F       | ЗE       | 1F       | ЗE       | 07       | ЗE       | 07       | ЗE       | 1F       | ЗE       | 1F       | ЗE       | 1F       |
| [001] | 3E<br>3F | 1F<br>3F | 3E<br>3F | 1F<br>3F  | 3E<br>3C | 1F<br>0F | 3E<br>30 | 1F<br>03 | 3E<br>23 | 1F<br>31 | 38<br>27 | 07<br>39 | 38<br>27 | 07<br>39 | 3F<br>27 | 3F<br>3F | 3F<br>23 | 3F<br>3F |
| [002] | 30<br>3F | 3F<br>3F | 3C<br>3F | 0F<br>3F  | 3E<br>3C | 07<br>07 | 3F<br>38 | 23<br>03 | 3F<br>31 | 31<br>31 | 20<br>33 | 01<br>39 | 20<br>33 | 01<br>39 | 3F<br>31 | 3F<br>3F | 3F<br>38 | 3F<br>1F |
| :     | 38       | 1F       | 31       | 3F        | 33       | 39       | 33       | 39       | 31       | 31       | 38       | 03       | 30       | 07       | 3F       | 3F       | 3F       | 3F       |
| :     |          |          |          |           |          |          |          |          |          | :        |          |          |          |          |          |          |          |          |
| [004] | 3F       | ЗF       | ЗF       | ЗF        | 30       | 01       | 30       | 01       | ЗF       | 39       | ЗF       | 39       | ЗF       | 39       | 38       | 01       | 30       | 01       |
|       | 33       | 39       | 23       | ЗF        | 27       | ЗF       | 27       | 39       | 33       | 39       | 30       | 03       | 38       | 07       | ЗF       | ЗF       | ЗF       | 3F       |
| [005] | 3F       | 3F       | ЗF       | ЗF        | 38       | 07       | 30       | 03       | 23       | 31       | 27       | 39       | 3F       | 39       | 38       | 09       | 30       | 01       |
|       | 23       | 31       | 27       | -39       | 27       | 39       | 27       | -39      | 23       | 31       | 30       | -03      | 38       | 07       | 3F       | 3F       | 3F       | 3F       |

(4)オプション・データ

\*\*\*\*\* OPTION DATA DUMP \*\*\*\*\* DEVICE NAME : uPD6450 ADDRESS : 2000H = 02H

\*\*\*\*\* OPTION DATA DUMP \*\*\*\*\* DEVICE NAME : uPD6451

ADDRESS : 2000H = 01H

\*\*\*\*\* OPTION DATA DUMP \*\*\*\*\* DEVICE NAME : uPD6453 ADDRESS : 3COOH = 51H

\*\*\*\*\* OPTION DATA DUMP \*\*\*\*\* DEVICE NAME : uPD6456

ADDRESS : 2000H = 03H

\*\*\*\*\* OPTION DATA DUMP \*\*\*\*\* DEVICE NAME : uPD6461

ADDRESS : 4000H = 3DH

# 3.8 PROM ライタ制御機能

PROM ライタの制御を,キャラクタ・パターン・エディタから行えます。 メニュー・バーの [Rom(<u>R</u>)] から各機能を選択してください。

図3-17 ROM メニュー

| -       | C       | haracter-Pa | attern-Edi | tor     |                   |   |
|---------|---------|-------------|------------|---------|-------------------|---|
| File(E) | Edit(E) | Palette(P)  | View(⊻)    | Rom(R)  | Window(₩)         | ? |
|         |         | 0.72        |            | Setup(  | <u>s</u> )        |   |
|         |         |             |            | Blank ( | Check( <u>Z</u> ) |   |
|         |         |             |            | Hex D   | ump( <u>D</u> )   |   |
|         |         |             |            | Up Loa  | ad(L)             |   |
|         |         |             |            | Down    | Load( <u>P</u> )  |   |
|         |         |             |            | Copy(F  | 2)                |   |
|         |         |             |            | Write() | <u>v</u> /)       |   |
|         |         |             |            | Verify( | <u>V</u> )        |   |

#### (1) PROM の種類, PROM ライタの種類の設定

[ROM(<u>R</u>)] [Setup(<u>S</u>)]を選択すると図 3 - 18 に示すダイアログ・ボックスが表示されます。PROM の種類 ,PROM ライタの種類を設定してください。この設定を行うまで Setup 以外の ROM メニューはグレー で表示され,選択できません。

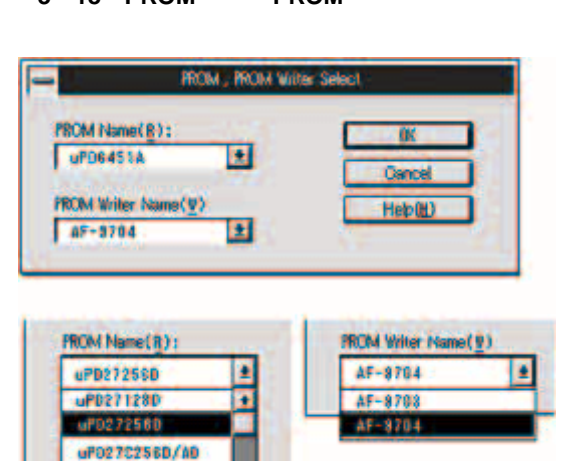

uP0270512 uP02701001

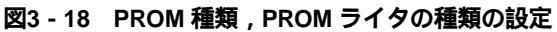

#### (2) ブランク・チェック

[ROM(<u>R</u>)] [Blank Check(<u>Z</u>)]を選択すると, PROM のブランク・チェックが開始されます。

図3-19 プランク・チェックの実行画面

|   | Executing      |  |
|---|----------------|--|
| 0 | Blank Checking |  |
|   | Cancel         |  |

#### ブランク・チェック結果

チェックが終了すると PROM ライタからのチェック結果が図 3 - 20 に示すメッセージ・ボックスの破線内に表示されます。

図3-20 プランク・チェック結果の画面

| - | Character-Pattern-Editor |
|---|--------------------------|
| 0 |                          |

#### (3) PROM のダンプ表示

[ROM(<u>R</u>)] [Hex Dump(<u>D</u>)]を選択すると, PROM のアドレスを指定するダイアログ・ボックス(図 3 - 21)が表示されます。OK をクリックすると,指定した範囲の PROM の内容を HEX 表示します。

PROM のダンプ表示では, PROM の内容を一度 PROM ライタのバッファ RAM に転送します。このため, バッファ RAM の内容は書き換えられます。

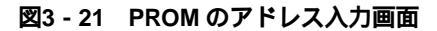

| PROM | Address            | Set          |                  |
|------|--------------------|--------------|------------------|
|      |                    |              |                  |
| 0    | ÷                  |              | ОК               |
| IFF  | F                  |              | Cancel           |
|      | PROM<br>0<br>1 F f | PROM Address | PROM Address Set |

図3-22 ダンプ情報収集中

| - | Excuring            |  |
|---|---------------------|--|
| 0 | Hex Dump Collectine |  |
|   | Cancel              |  |

図3-23 ダンプ情報の表示

| -1 | 5F | 5F | 4F | 8F | 2D  | 8F | 8F | 5F | 5F | 5F  | 4F | 3F  | 20 | 8F  | 8F  | 5F | 0000 |
|----|----|----|----|----|-----|----|----|----|----|-----|----|-----|----|-----|-----|----|------|
| 1  | 5F | 5F | 4F | 3F | 2D  | 3F | 3F | 5F | SF | \$F | 4F | 3F  | 20 | 3F  | ŝF. | 5F | 0010 |
| ſ  | 5F | 5F | 4F | 3F | 20  | 3F | 3F | 5F | 5F | 5F  | 4F | 3F  | 20 | 3F  | 3F  | 5F | 0020 |
|    | 5F | 5F | 4F | 3F | 2 D | 3F | 3F | 5F | 5F | 5F  | 4F | \$F | 20 | 3F  | 3F  | 5F | 0030 |
|    | 5F | 5F | 4F | 3F | 20  | 3F | 3F | 5F | 5F | 5F  | 4F | \$F | 20 | 3F  | 3F  | 5F | 0040 |
|    | 5F | 5F | 4F | 3F | 2D  | 8F | 3F | 5F | 5F | 5F  | 4F | 3F  | 20 | \$F | \$F | 5F | 0050 |
|    | 5F | 5F | 4F | 3F | 2D  | 3F | 3F | 6F | 5F | 5F  | 4F | 3F  | 20 | 8F  | \$F | 5F | 0060 |
|    | 5F | 5F | 4F | 3F | 2D  | 3F | 3F | 5F | 5F | 5F  | 4F | 2F  | 20 | 3F  | 3F  | 5F | 0070 |
|    | 5F | 5F | 4F | 3F | 2D  | 3F | 3F | 5F | 5F | 5F  | 4F | 3F  | 2D | \$F | \$F | 5F | 0800 |
|    | 5F | 5F | 4F | 3F | 20  | 3F | 3F | 5F | 5F | 5F  | 4F | 1F  | 20 | 3F  | 3F  | 5F | 0090 |
|    | 5F | 5F | 4F | 3F | 20  | 3F | 3F | 5F | 5F | 5F  | 4F | \$F | 20 | 3F  | 3F  | 5F | 00A0 |
|    | 5F | 5F | 4F | 3F | 2D  | 3F | 3F | 5F | 5F | 5F  | 4F | 3F  | 20 | \$F | \$F | 5F | 0080 |
|    | 5F | 5F | 4F | 3F | 20  | 3F | 8F | 5F | 5F | 5F  | 4F | 3F  | 20 | 8F  | 8F  | 5F | 0000 |

#### (4) アップ・ロード

[ROM(<u>R</u>)] [Up Load(<u>L</u>)]を選択すると ,アクティブになっているウインドウのヘキサ・データを PROM ライタのバッファ RAM へ転送します。

図3-24 アップ・ロードの実行画面

|   |            | Excuting |
|---|------------|----------|
| 0 | Up Loading |          |
|   |            | Cancel   |

#### (5) ダウン・ロード

[ROM(<u>R</u>)] [Down Load(<u>P</u>)]を選択すると, PROM のアドレスを指定するダイアログ・ボックス(図 3-25)が表示されます。OK をクリックすると,指定した範囲の PROM ライタのバッファ RAM の内容を アクティブ・ウインドウにロードします。

#### 図3-25 PROMのアドレス入力画面

| -                                 | PROM | Address | Set |        |    |
|-----------------------------------|------|---------|-----|--------|----|
| PROM Address                      |      |         |     |        |    |
| Start Address ( $\underline{S}$ ) | 0    | -       |     | OK     |    |
| Stop Address ( $\underline{E}$ )  | IF   | FF 🖶    |     | Cancel | ٦. |

#### 図3-26 ダウン・ロード中

|   | Excuting     |  |
|---|--------------|--|
| 0 | Down Loading |  |
|   | Cancel       |  |

(6)コピー

[ROM(<u>R</u>)] [Copy(<u>R</u>)]を選択すると, PROM ライタのアドレスを指定するダイアログ・ボックス(図 3-27)が表示されます。OKをクリックすると,指定した範囲のPROM ライタのバッファ RAM に,アド レス0から指定したアドレス範囲に対応した数のPROMのデータをコピーします。

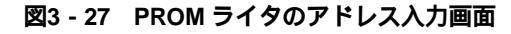

| PROM Writer Address Se         | t      |
|--------------------------------|--------|
| PROM Writer Address            |        |
| Start Address( <u>§</u> ): 🕕 🖨 | ОК     |
| End Address(E):     FFF 🖶      | Cancel |

図3-28 コピー中

| - | Excuting                              |
|---|---------------------------------------|
| 0 | Copying from PROM Data to PROM Writer |
|   | Cancel                                |

(7) **ライト** 

[ROM(<u>R</u>)] [Write(<u>W</u>)]を選択すると,書き込みアドレスを指定するダイアログ・ボックスが表示されます。書き込みたいデータが入っている PROM ライタのアドレス範囲と PROM の書き込み開始アドレスを指定してください。OK をクリックすると PROM ライタのバッファ RAM のデータを PROM に書き込みます。

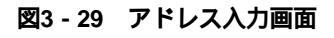

| Read Address(PROM               | Writer Address) |        |
|---------------------------------|-----------------|--------|
| Start Address( <u>§</u> )       | : 0 😫           | OK     |
| Stop Address( $\underline{E}$ ) | : IFFF 🖨        | Cancel |

図3-30 ライト中

| - |              | Excuting |
|---|--------------|----------|
| A | Writing PROM |          |
| U |              |          |
|   |              | Cancel   |
|   |              | Cancer   |

(8) ペリファイ

[ROM(<u>R</u>)] [Verify(<u>V</u>)]を選択すると,比較するデータのアドレスを指定するダイアログ・ボックス が表示されます。PROMのアドレス範囲とそれに対応する PROM ライタの先頭アドレスを指定してくださ い。OK をクリックすると PROM のデータを PROM ライタのバッファ RAM の内容と比較します。

|  | 図3 - 31 | アドレス入力画面 |
|--|---------|----------|
|--|---------|----------|

| •                                                                     | Address Set        |    |
|-----------------------------------------------------------------------|--------------------|----|
| PROM Address<br>Start Address( <u>S</u> )<br>Stop Address( <u>E</u> ) | ): 0 🗘<br>: IFFF 🖨 | OK |
| PROM Writer Address<br>Start Address( <u>R</u>                        | ): 🕕 🖨             |    |

#### ベリファイ結果

PROM ライタからのチェック結果がメッセージ・ボックスの破線内に表示されます。

図3-32 ベリファイ結果の画面

|   | Verify Result |
|---|---------------|
| 0 | OK            |

[メ モ]

# 第4章 エラー・メッセー ジとデバイス情報

## 4.1 エラー・メッセージ

エラー・メッセージは、メッセージ・ボックスで表示されます。

図4-1 エラー・メッセージのメッセージ・ボックス

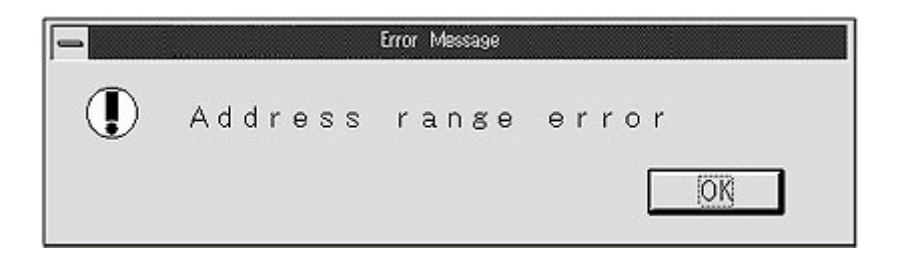

表4-1 実行中のエラー一覧

| メッセージ                 | 意  味                                                |
|-----------------------|-----------------------------------------------------|
| Address range error   | ● ファイルまたは PROM プログラマ(PROM ライタ)から読み込もうとしたデータが現       |
|                       | 在指定されているデバイス・アドレス・レンジを越えています。                       |
| Bad character!        | • PROM プログラマ ( PROM ライタ ) から HEX レコードの読み込み時に不正なコードを |
|                       | 読み込んでいます。                                           |
| Check sum error!      | • HEX レコードのチェック・サムが不正です。                            |
| Device type incorrect | • 読み込もうとしたキャラクタ・データと現在指定されているデバイスのパターン・マト           |
|                       | リックスが異なります。                                         |
| File open error       | • 指定されたファイルがオープンできません。                              |
| File read error       | • ファイル読み込み時にエラーが発生しました。                             |
| File write error      | <ul> <li>ファイル書き込み時にディスク空き容量が足りなくなりました。</li> </ul>   |
|                       | • ファイル書き込み時にエラーが発生しました。                             |
| Hex file read error   | • ファイルから HEX レコード読み込み時にエラーが発生しました。                  |
| Insufficient memory!  | <ul> <li>プログラム実行のためのメモリが足りません。</li> </ul>           |
| Invalid command       | • 選択されたデバイスにおいて無効なコマンドです。                           |
| Operand error!        | ● アドレスの範囲が不正です。                                     |
|                       | ● Display Off data を変更するアドレスを指定しています。               |
|                       | • 入力禁止領域を変更するアドレスを指定しています。                          |
| Printer error!        | <ul> <li>● プリンタの準備ができていません。</li> </ul>              |
| Record type error     | ● HEX コードのタイプが 00H , 01H 以外です。                      |

## 4.2 キャラクタ・パターンとヘキサ・データとの対応

キャラクタ・パターンとヘキサ・データは図 4-2 のように対応しています。ヘキサ・ダンプ・ウインドウに表示されているデータは,図4-2のヘキサ・データの上から右,左,右,左の順に 36 バイト(18 行×2 バイト) 並んでいます。

図4-2 キャラクタ・パターンとヘキサ・データ

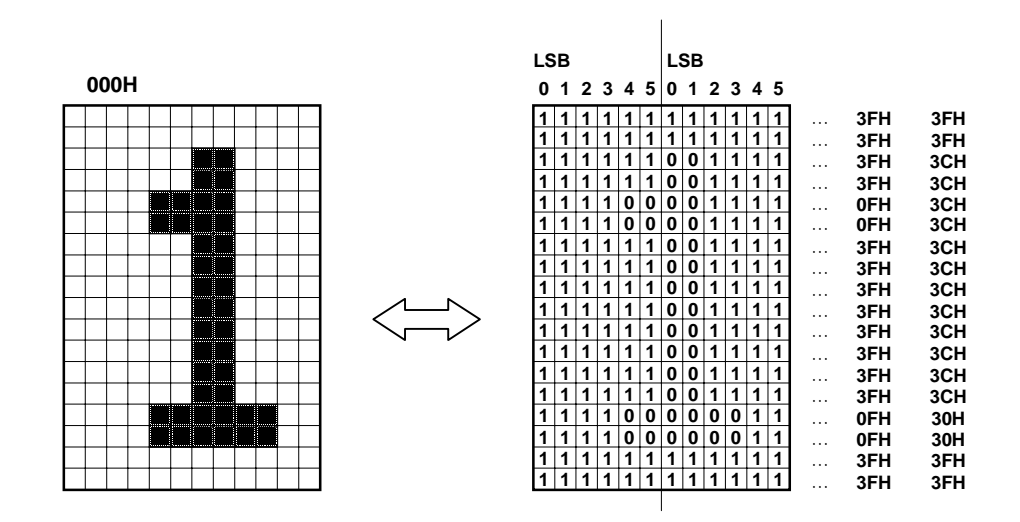

図4-3 ヘキサ・ダンプ・ウインドウの表示例

| [000]3F | ЗF | ЗF | ЗF | 30 | 3F | 30 | 3F | 30 | OF | 30 | OF | 30 | ЗF | 30 | ЗF | 30 | 3F |
|---------|----|----|----|----|----|----|----|----|----|----|----|----|----|----|----|----|----|
| 30      | 3F | 30 | 3F | 30 | 3F | 30 | 3F | 30 | 3F | 30 | 0F | 30 | OF | 3F | 3F | 3F | 3F |
| [001]3F | 3F | 3F | 3F | 30 | 0F | 38 | 07 | 33 | 33 | 33 | 33 | 33 | 33 | 33 | 3F | 39 | 3F |
| 30      | ЗF | ЗE | 1F | 3F | OF | ЗF | 27 | ЗF | 23 | 30 | 03 | 30 | 03 | 3F | 3F | ЗF | 3F |
| [002]3F | ЗF | ЗF | ЗF | 30 | OF | 38 | 07 | 31 | 23 | 33 | 33 | 33 | ЗF | 33 | 3F | 38 | OF |
| 38      | 0F | 22 | 3F | 33 | 3F | 33 | 33 | 31 | 23 | 28 | 07 | 30 | OF | 3E | 3F | 3F | 3F |

## 4.3 データ形式

キャラクタ・パターン のヘキサ・データは次のデータ形式に基づき構成されています。\*.OUT ファイルでは, このデータ形式にしたがって,ヘキサ・データが保存されています。図 4-4 にヘキサ・データの構成例を示しま す。

データ形式 [D1, D2, D3, D4]

[データ形式の意味] D1:1ブロック中の列数(8バイトを1ブロックとして扱います)

D2:有効ブロック総数

D3:1バイト中の有効ビット長

D4:1ブロック中の行数

例 ドット・タイプ 12×18 のデータ形式は,[2,6,6,3]となります。

図4-4 ヘキサ・データの構成例

|                   |             | 有効ブロ        | コック総数:6                 |
|-------------------|-------------|-------------|-------------------------|
|                   |             |             |                         |
| ファイル中の1キャラクタ・データ: | 3F 3F 3F 3F | 3C 3F 00 00 | 3C 3F 3C 0F 3C 0F 00 00 |
|                   | 3C 3F 3C 3F | 3C 3F 00 00 | 3C 3F 3C 3F 3C 3F 00 00 |
|                   | 3C 3F 3C 3F | 30 OF 00 00 | 30 OF 3F 3F 3F 3F 00 00 |
|                   |             |             |                         |
|                   | 1 ブロック =    | 8バイト        |                         |
|                   |             |             |                         |
|                   |             | 1 ブロック      | 7 中の列数 : 2              |
|                   |             |             |                         |
| 1キャラクタ分の有効情報 :    | 3F 3F       | 111111      | 111111                  |
|                   | 3F 3F       | 111111      | 111111 1ブロック中の行数:3      |
|                   | 3F 3C       | 111111      | 111100                  |
|                   |             |             |                         |
|                   |             | 1 バイト中の     | -<br>の有効ビット長:6          |
|                   | 3F 3C       | 111111      | 111100                  |
|                   | 0F 3C       | 001111      | 111100                  |
|                   | 0F 3C       | 001111      | 1 1 1 1 0 0             |
|                   | 3F 3C       | 111111      | 1 1 1 1 0 0             |
|                   | 3F 3C       | 111111      | 1 1 1 1 0 0             |
|                   | 3F 3C       | 111111      | 1 1 1 1 0 0             |
|                   | 3F 3C       | 111111      | 1 1 1 1 0 0             |
|                   | 3F 3C       | 111111      | 111100                  |
|                   | 3F 3C       | 111111      | 1 1 1 1 0 0             |
|                   | 3F 3C       | 111111      | 1 1 1 1 0 0             |
|                   | 3F 3C       | 111111      | 1 1 1 1 0 0             |
|                   | 0F 30       | 001111      | 1 1 0 0 0 0             |
|                   | 0F 30       | 001111      | 1 1 0 0 0 0             |
|                   | 3F 3F       | 111111      | 111111                  |
|                   | 3F 3F       | 111111      | 111111                  |

# 4.4 デバイス情報

## 4.4.1 デバイス情報一覧

OSD 用 LSI のデバイスの情報を表 4 - 2 に示します。

| ドット・    | デバイス      | キャラクタ           | 編集できる  | Display Off | 2 バイト連続コマンド |
|---------|-----------|-----------------|--------|-------------|-------------|
| マトリックス  |           | ROM 容量          | キャラクタ数 | data        | 終了コード       |
| 12 × 18 | μ PD6450  | 128 (00H-7FH)   | 128    | 7FH         | -           |
|         | μ PD6451A | 128 (00H-7FH)   | 128    | 7FH         | -           |
|         | μ PD6453  | 240 ( 00H-EFH ) | 240    | EFH         | -           |
|         | μ PD6454  | 256 ( 00H-FFH ) | 256    | FEH         | FFH         |
|         | μ PD6456  | 128 ( 00H-7FH ) | 128    | 7FH         | -           |
|         | μ PD6458  | 128 ( 00H-7FH ) | 128    | 7EH         | 7FH         |
|         | μ PD6461  | 256 ( 00H-FFH ) | 256    | FEH         | FFH         |
|         | μ PD6462  | 128 ( 00H-7FH ) | 128    | 7EH         | 7FH         |
|         | μ PD6464A | 128 ( 00H-7FH ) | 128    | 7EH         | 7FH         |
|         | μ PD6465  | 256 ( 00H-FFH ) | 256    | FEH         | FFH         |
|         | μ PD6466  | 512 (00H-1FFH)  | 512    | FEH, 1FEH   | FFH, 1FFH   |

表4-2 デバイス情報一覧

Display Off data, 2 バイト連続コマンド終了コードおよび入力禁止領域には,キャラクタ・パターンを入れることができません。

## 4.4.2 オプション・データ

#### (1)オプション・データのアドレス

デバイスのオプション・データのアドレスを表4-3に示します。

| デバイス      | アドレス・エリア    | オプション・データ・アドレス |
|-----------|-------------|----------------|
| µ PD6450  | 0000H-1FFFH | 2000H          |
| µ PD6451A | 0000H-1FFFH | 2000H          |
| µ PD6453  | 0000H-3BFFH | 3C00H          |
| µ PD6454  | 0000H-3FFFH | -              |
| µ PD6456  | 0000H-1FFFH | 2000H          |
| µ PD6458  | 0000H-1FFFH | -              |
| µ PD6461  | 0000H-3FFFH | 4000H          |
| µ PD6462  | 0000H-1FFFH | 2000H          |
| µ PD6464A | 0000H-1FFFH | -              |
| µ PD6465  | 0000H-3FFFH | -              |
| µ PD6466  | 0000H-7FFFH | -              |

表4-3 オプション・データのアドレス

キャラクタ・パターン・エディタに対応する PROM と PROM ライタを表 4-4 に示します。

表4-4 PROMとPROM ライタ

| PROM                        | PROM ライタ                |
|-----------------------------|-------------------------|
| µPD27C256D/AD <sup>注1</sup> | AF-9703 <sup>注1,2</sup> |
| μPD27C512 <sup>注1</sup>     | AF-9704 <sup>注2</sup>   |
| μPD27C1001 <sup>注1</sup>    |                         |

注1.保守品 / 廃止品です。

- 2. 安藤電気株式会社製です。詳細につきましては安藤電気株式会社(東京(03)3733-1151)までお問い合 わせください。
- 注意1. PROM ライタへの書き込みは,このエディタで作成した「\*.OUT」ファイルを,アドレス 0000H から 順に転送してください。
  - 2. マスク ROM の発注媒体はフロッピ・ディスクを使用してください。UVEPROM での受注は行ってお りません。

#### (2)オプション・データの内容

μPD6450

| アドレス  | (MS | SB) |   | デ- | -9 |   | (LS | SB) |                 |
|-------|-----|-----|---|----|----|---|-----|-----|-----------------|
|       | 7   | 6   | 5 | 4  | 3  | 2 | 1   | 0   |                 |
| 2000H | 0   | 0   | 0 | 0  | 0  | 0 | *   | *   |                 |
|       |     |     |   |    |    |   |     |     |                 |
|       |     |     |   |    |    |   |     |     | キャラクタ信号出力選択     |
|       |     |     |   |    |    |   |     |     | 0 マスク・パルス出力なし   |
|       |     |     |   |    |    |   |     |     | 1 マスク・パルス出力あり   |
|       |     |     |   |    |    |   |     |     |                 |
|       |     |     |   |    |    |   |     |     | 端子出力選択          |
|       |     |     |   |    |    |   |     |     | 0 BUSY,Clock 出力 |
|       |     |     |   |    |    |   |     |     | 1 キャラクタ信号出力     |

μPD6451A

| アドレス  | (MS | SB) |   | デー | -9 |   | (LS | SB) |                         |
|-------|-----|-----|---|----|----|---|-----|-----|-------------------------|
|       | 7   | 6   | 5 | 4  | 3  | 2 | 1   | 0   |                         |
| 2000H | 0   | 0   | 0 | 0  | 0  | 0 | *   | *   |                         |
|       |     |     |   |    |    |   |     |     |                         |
|       |     |     |   |    |    |   |     |     | キャラクタ信号出力選択             |
|       |     |     |   |    |    |   |     |     | 0 マスク・パルス出力なし           |
|       |     |     |   |    |    |   |     |     | 1 マスク・パルス出力あり           |
|       |     |     |   |    |    |   |     |     |                         |
|       |     |     |   |    |    |   |     |     | 端子選択 <sup>注</sup>       |
|       |     |     |   |    |    |   |     |     | 0 V BLK × 1             |
|       |     |     |   |    |    |   |     |     | 1 R BLK , G BLK , B BLK |

**注** μPD6451ACX には, RGB 対応ブランキング出力(R BLK, G BLK, B BLK)のオプションはありません。 必ず V BLK × 1 を設定してください。

μPD6453

| <b>F A O</b> |       |         |           |               |
|--------------|-------|---------|-----------|---------------|
| 5 4 3        | 2     | 1       | 0         |               |
| 0 0 0        | 0     | 0       | *         |               |
|              |       |         |           |               |
|              |       |         |           | キャラクタ信号出力選択   |
|              |       |         |           | 0 マスク・パルス出力なし |
|              |       |         |           | 1 マスク・パルス出力あり |
|              | 0 0 0 | 0 0 0 0 | 0 0 0 0 0 | 0 0 0 0 0 *   |

 $\mu$ PD6456

| アドレス  | (MS | SB) |   | デー | -タ |   | (LS | SB) |   |    |                |
|-------|-----|-----|---|----|----|---|-----|-----|---|----|----------------|
|       | 7   | 6   | 5 | 4  | 3  | 2 | 1   | 0   |   |    |                |
| 2000H | 0   | 0   | 0 | 0  | 0  | * | *   | *   |   |    |                |
|       |     |     |   |    |    |   |     |     |   |    |                |
|       |     |     |   |    |    |   |     |     |   |    | 出力オプション選択      |
|       |     |     |   |    |    |   |     |     |   | 00 | OUTPUTA        |
|       |     |     |   |    |    |   |     |     |   | 01 | OUTPUTB        |
|       |     |     |   |    |    |   |     |     |   | 1x | OUTPUTC        |
|       |     |     |   |    |    |   |     |     | _ |    |                |
|       |     |     |   |    |    |   |     |     |   |    | 表示開始位置         |
|       |     |     |   |    |    |   |     |     |   | 0  | 1ライン / 4 ドット   |
|       |     |     |   |    |    |   |     |     |   | 1  | 9 ライン / 12 ドット |

**備考** x:不定

| アドレス        | (MS | SB) |   | デー | -タ |   | (L | SB) |          |   |
|-------------|-----|-----|---|----|----|---|----|-----|----------|---|
|             | 7   | 6   | 5 | 4  | 3  | 2 | 1  | 0   |          |   |
| 4000H/2000H | 0   | *   | * | *  | *  | * | *  | *   |          |   |
|             |     |     |   |    |    |   |    |     |          |   |
|             |     |     |   |    |    |   |    |     |          |   |
|             |     |     |   |    |    |   |    |     | 00       |   |
|             |     |     |   |    |    |   |    |     | 01       | ļ |
|             |     |     |   |    |    |   |    |     | 10       |   |
|             |     |     |   |    |    |   |    |     | 11       |   |
|             |     |     |   |    |    |   |    |     |          |   |
|             |     |     |   |    |    |   |    |     |          | r |
|             |     |     |   |    |    |   |    |     | 00       |   |
|             |     |     |   |    |    |   |    |     | 01       |   |
|             |     |     |   |    |    |   |    |     | 10       |   |
|             |     |     |   |    |    |   |    |     | 11       |   |
|             |     |     |   |    |    |   |    |     |          |   |
|             |     |     |   |    |    |   |    |     |          |   |
|             |     |     |   |    |    |   |    |     | 0        |   |
|             |     |     |   |    |    |   |    |     | 1        |   |
|             |     |     |   |    |    |   |    |     |          |   |
|             |     |     | L |    |    |   |    |     |          | ~ |
|             |     |     |   |    |    |   |    |     | 0        | L |
|             |     |     |   |    |    |   |    |     | 1        |   |
|             |     |     |   |    |    |   |    |     |          |   |
|             |     |     |   |    |    |   |    |     | <u> </u> |   |
|             |     |     |   |    |    |   |    |     | 0        |   |
|             |     |     |   |    |    |   |    |     | 1        |   |

注意 出力端子選択で RGB + 3BLK を指定した場合,出力形式選択では必ずオプション A を指定してください。

[メ モ]
## 第5章 OSD 用 LSI のマスク ROM 発注について

図5-1 に示すフローで OSD 用 LSI のマスク ROM を発注します。マスク ROM コード発注に関する詳細はインフォ メーション資料「ROM コードの発注方法」を参照してください。

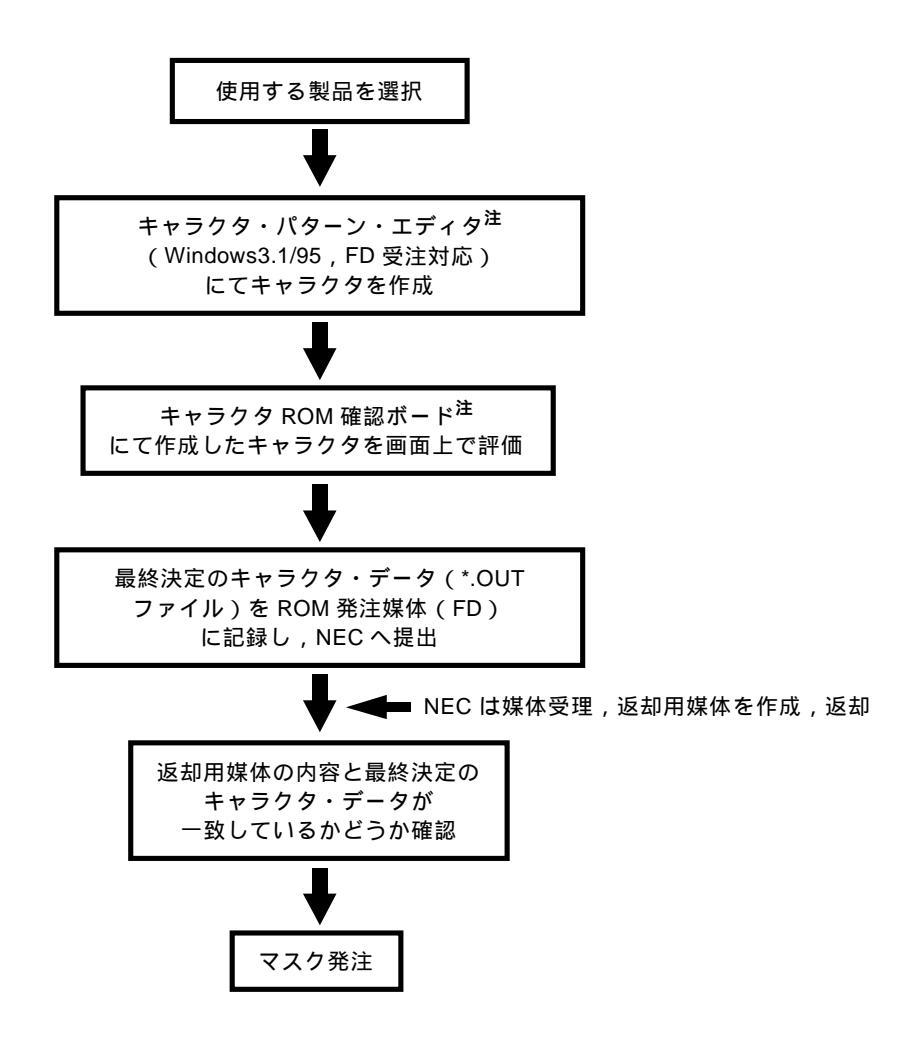

図5-1 OSD 用 LSI マスク ROM 発注フロー (FD 受注のみ)

注 貸し出し扱いとなっております。詳細は, NEC 特約店または, 当社販売員にお問い合わせください。

マスク ROM コードの発注媒体には,フロッピィ・ディスクを使用します。データ保存ファイルは\*.OUT を使用 してください。当社におけるマスク ROM コード発注時のフロッピィ・ディスクの物理フォーマットは表 5 - 1 のよ うになります(平成9年9月以降)。

## 表5 - 1 マスク ROM コード発注用 FD フォーマット

| サイズ     | 記録面数 | トラック数       | セクタ数         | 物理レコード長        | 記録容量        |
|---------|------|-------------|--------------|----------------|-------------|
| 3.5 インチ | 2面   | 77 トラック / 面 | 8 セクタ / トラック | 1024 バイト / セクタ | 1261568 バイト |

(a)使用するフロッピィ・ディスク

(b) フロッピィ・ディスクのフォーマット形式

| OS           | フロッピィ・ディスクのフォーマット形式                                    |
|--------------|--------------------------------------------------------|
| MS-DOS       | フロッピィ・ディスクのフォーマットで容量:1 MB を選択(FORMAT d:/M)             |
| PC DOS       | フロッピィ・ディスクのフォーマットで容量:1.2 MB を選択(FORMAT12) <sup>注</sup> |
| Windows 3.1  | フロッピィ・ディスクのフォーマット (F) で容量 (C): 1 MB を選択                |
| Windows NT ™ | フロッピィ・ディスクのフォーマット(F)で容量(C): 1.25 MB を選択                |
| Windows 95   | フロッピィ・ディスクのフォーマット(F)で容量(C): 1.2 MB を選択                 |

注 フロッピィ・ディスク・ドライブが 1.2 MB に対応している必要があります。あらかじめ\$FDD12.SYS を CONFIG.SYS に登録してください。詳細は, PC DOS のマニュアルを参照してください。

[メ モ]

## 

【技術的なお問い合わせ先】

NEC半導体テクニカルホットライン(インフォメーションセンター)

| 電 話    | : 044–548–8899              |
|--------|-----------------------------|
| FAX    | : 044–548–7900              |
| E-mail | : s-info@saed.tmg.nec.co.jp |
|        |                             |

| 【営業関係お問い合わせ先】                                             |                               |                                                                                                    |                                                                                                  |                                                                                                    |             |                                                                                                    |                                                                                                    |                                                    |                      |                   |                                                                                                    |
|-----------------------------------------------------------|-------------------------------|----------------------------------------------------------------------------------------------------|--------------------------------------------------------------------------------------------------|----------------------------------------------------------------------------------------------------|-------------|----------------------------------------------------------------------------------------------------|----------------------------------------------------------------------------------------------------|----------------------------------------------------|----------------------|-------------------|----------------------------------------------------------------------------------------------------|
| 半 導 体 第<br>半 導 体 第<br>半 導 体 第                             | 一 販 売 ¶<br>二 販 売 ¶<br>三 販 売 ¶ | 耳 業 部<br>耳 業 部<br>耳 業 部                                                                                    | 〒108-8001                                                                                        | 東京都港区芝5-                                                                                                    | 7 - 1       | (日本電気                                                                                                    | 本社ビル)                                                                                                    | (03)                                               | 3454-                | 111               | 1                                                                                                    |
| 中部支社                                                      | 半導体第一<br>半導体第二                | 販売部<br>販売部                                                                                                 | 〒460-8525                                                                                        | 愛知県名古屋市中                                                                                                    | 区錦1-        | 17 - 1 (                                                                                                    | 日本電気中部ビル                                                                                                    | (052<br>(052                                       | 2)222-<br>2)222-     | 217<br>219        | 0<br>0                                                                                                    |
| 関 西 支 社                                                   | 半導体第一<br>半導体第二<br>半導体第三       | 販売部<br>販売部<br>販売部                                                                                          | 〒540-8551                                                                                        | 大阪府大阪市中央                                                                                                    | ·区城見1       | - 4 - 24                                                                                                    | (日本電気関西ビ)                                                                                                    | (06)<br>↓) (06)<br>(06)                            | 945-<br>945-<br>945- | 317<br>320<br>320 | 8<br>0<br>8                                                                                                    |
| 北東岩郡い長水土群太海北手山わ岡戸浦馬田支支支き支支支支支支支支支支支支支支支支支支支支支支支支支支支支支支支支支 | 札仙盛郡い長水土高太<br>わ<br>一川一部の戸浦崎田  | (011)23<br>(022)26<br>(019)65<br>(0249)2<br>(0246)2<br>(0258)3<br>(029)22<br>(0298)2<br>(027)32<br>(0276)4 | 1-0161<br>7-8740<br>1-4344<br>3-5511<br>1-5511<br>6-2155<br>6-1717<br>3-6161<br>6-1255<br>6-4011 | 宇小田府<br>野岡山<br>石<br>安<br>支<br>店<br>店<br>野<br>町<br>川<br>玉<br>葉<br>奈<br>二<br>支<br>支<br>古<br>社<br>社<br>社<br>寺<br>社<br>社<br>社<br>社<br>王<br>支<br>支<br>古<br>古<br>支<br>支<br>古<br>古<br>支<br>支<br>古<br>古<br>支<br>支<br>古<br>古<br>之<br>支<br>支<br>古<br>之<br>支<br>支<br>古<br>石<br>行<br>野<br>町<br>の<br>野<br>野<br>町<br>の<br>丁<br>王<br>支<br>支<br>支<br>古<br>之<br>支<br>支<br>古<br>石<br>行<br>野<br>町<br>の<br>丁<br>三<br>支<br>支<br>之<br>之<br>之<br>之<br>之<br>之<br>之<br>之<br>之<br>之<br>之<br>之<br>之<br>之<br>之<br>之<br>之 | 宇小甲松静立大千横津都 | (028)62<br>(0285)2<br>(0552)2<br>(0263)3<br>(054)25<br>(042)52<br>(042)52<br>(048)64<br>(043)23<br>(045)68<br>(059)22 | 21-2281<br>24-5011<br>24-4141<br>35-1662<br>34-4794<br>26-5981,6167<br>19-1415<br>88-8116<br>32-4524<br>25-7341 | 北富福京神中鳥岡松九<br>支支支支支支支支支支支支支支支支支支支支支支支支支支支支支支支支支支支支 | 金富福京神広鳥岡松福           | 沢山井都戸島取山山岡        | (076)232-7303<br>(0764)31-8461<br>(0776)22-1866<br>(075)344-7824<br>(078)333-3854<br>(082)242-5504<br>(082)27-5311<br>(086)225-4455<br>(089)945-4149<br>(092)261-2806 |

アンケート記入のお願い

お手数ですが,このドキュメントに対するご意見をお寄せください。今後のドキュメント作成の参考に させていただきます。

[ドキュメント名] OSD 用LSI キャラクタ・パターン・エディタ ユーザーズ・マニュアル for Windows (S13317JJ1V0UM00(第1版)) [お名前など](さしつかえのない範囲で) 御社名(学校名,その他) ( ) ご住所 ( ) お電話番号 ( ) お仕事の内容 ( ) お名前 ( )

1.ご評価(各欄に をご記入ください)

| 項目             |   | 大変良い | 良い | 普通 | 悪い | 大変悪い |
|----------------|---|------|----|----|----|------|
| 全体の構成          |   |      |    |    |    |      |
| 説明内容           |   |      |    |    |    |      |
| 用語解説           |   |      |    |    |    |      |
| 調べやすさ          |   |      |    |    |    |      |
| デザイン , 字の大きさなど |   |      |    |    |    |      |
| その他 (          | ) |      |    |    |    |      |
| (              | ) |      |    |    |    |      |

)

)

- 2.わかりやすい所(第 章,第 章,第 章,第 章,その他 理由
- 3.わかりにくい所(第 章,第 章,第 章,第 章,その他 理由

4.ご意見,ご要望

キリトリ

 5. このドキュメントをお届けしたのは
NEC 販売員,特約店販売員,NEC 半導体ソリューション技術本部員, その他())

ご協力ありがとうございました。 下記あてに FAX で送信いただくか , 最寄りの販売員にコピーをお渡しください。

> NEC 半導体インフォメーションセンター FAX:(044)548-7900